#### **TPC-1560**

High performance operator interface terminal with 15" flat panel display

#### User's Manual

#### **Copyright notice**

This document is copyrighted 2001 by Advantech Co., Ltd. All rights are reserved. Advantech Co., Ltd. reserves the right to make improvements to the products described in this manual at any time without notice.

No part of this manual may be reproduced, copied, translated or transmitted in any form or by any means without the prior written permission of Advantech Co., Ltd. Information provided in this manual is intended to be accurate and reliable. However, Advantech Co., Ltd. assumes no responsibility for its use, nor for any infringements upon the rights of third parties which may result from its use.

#### Acknowledgments

TPC-1560 is a trademark of Advantech Co., Ltd. IBM, PC/AT, Micro-Drive, and PS/2 are trademarks of International Business Machines Corporation. MS-DOS and Windows CE are trademarks of Microsoft Corporation. All other brand and product names mentioned herein are trademarks or registered trademarks of their respective holders.

# **Packing List**

In the whole set of TPC-1560 there are items as listed below:

- 1. TPC-1560
- 2. Accessory kit which includes
- (1) HDD cover screws
- (2) HDD cushions
- (3) Panel mounting clamper
- (4) Panel mounting screws
- (5) PC/104 plus expansion board standoff
- (6) 3-pin power connector
- (7) TPC-1560 support CD
- (8) 32MB CompactFlash memory card with Windows CE operating system
- (9) 1 meter 9-pin to 9-pin null modem cable
- (10) Microsoft Windows CE end user license agreement
- (11) Y-cable to simultaneously connect mouse and keyboard
- (12) PC/104 plus dummy connector
- (13) CompactFlash to IDE adapter board (refer to Appendix E.2)
- (14) 44-40-40 pins IDE cable
- (15) Grounding wire
- Remark: 1. Only available in the model bundled with Windows CE OS

#### FCC Class A

This equipment has been tested and found to comply with the limits for a Class A digital device, pursuant to Part 15 of the FCC Rules. These limits are designed to provide reasonable protection against harmful interference when the equipment is operated in a commercial environment. This equipment generates, uses and can radiate radio frequency energy. If not installed and used in accordance with this user's manual, it may cause harmful interference to radio communications. Operation of this equipment in a residential area is likely to cause harmful interference, in which case the user will be required to correct the interference at his own expense.

### **Safety Instructions**

- 1. Read these safety instructions carefully.
- 2. Keep this installation reference guide for later reference.
- 3. Disconnect this equipment from any AC outlet before cleaning. Do not use liquid or spray detergents for cleaning. Use a damp cloth.
- 4. For pluggable equipment, the power outlet must be installed near the equipment and must be easily accessible.
- 5. Keep this equipment away from humidity.
- 6. Put this equipment on a reliable surface during installation. Dropping it or letting it fall could cause damage.
- 7. The openings on the enclosure are for air convection. Protect the equipment from overheating. DO NOT COVER THE OPENINGS.
- 8. Make sure the voltage of the power source is correct before connecting the equipment to the power outlet.
- 9. Position the power cord so that people cannot step on it. Do not place anything over the power cord.
- 10. All cautions and warnings on the equipment should be noted.
- 11. If the equipment is not used for a long time, disconnect it from the power source to avoid damage by transient over-voltage.
- 12. Never pour any liquid into an opening. This could cause fire or electrical shock.
- 13. Never open the equipment. For safety reasons, the equipment should be opened only by qualified service personnel.
- 14. If any of the following situations arises, get the equipment checked by service personnel:
  - a. The power cord or plug is damaged.
  - b. Liquid has penetrated into the equipment.
  - c. The equipment has been exposed to moisture.
  - d. The equipment does not work well, or you cannot get it to work according to the installation reference guide.
  - e. The equipment has been dropped and damaged.
  - f. The equipment has obvious signs of breakage.
- 15. DO NOT LEAVE THIS EQUIPMENT IN AN UNCONTROLLED ENVIRONMENT WHERE THE STORAGE TEMPERATURE IS BELOW -20° C (-4° F) OR ABOVE 60° C (140° F). IT MAY DAMAGE THE EQUIPMENT.

The sound pressure level at the operator's position according to IEC 704-1:1982 is equal to or less than 70 dB(A).

#### Wichtige Sicherheishinweise

- 1. Bitte lesen sie Sich diese Hinweise sorgfältig durch.
- 2. Heben Sie diese Anleitung für den späteren Gebrauch auf.
- 3. Vor jedem Reinigen ist das Gerät vom Stromnetz zu trennen. Verwenden Sie Keine Flüssig-oder Aerosolreiniger. Am besten dient ein angefeuchtetes Tuch zur Reinigung.
- 4. Die NetzanschluBsteckdose soll nahe dem Gerät angebracht und leicht zugänglich sein.
- 5. Das Gerät ist vor Feuchtigkeit zu schützen.
- 6. Bei der Aufstellung des Gerätes ist auf sicheren Stand zu achten. Ein Kippen oder Fallen könnte Verletzungen hervorrufen.
- Die Belüftungsöffnungen dienen zur Luftzirkulation die das Gerät vor überhitzung schützt. Sorgen Sie dafür, daB diese Öffnungen nicht abgedeckt werden.
- 8. Beachten Sie beim AnschluB an das Stromnetz die AnschluBwerte.
- 9. Verlegen Sie die NetzanschluBleitung so, daB niemand darüber fallen kann. Es sollte auch nichts auf der Leitung abgestellt werden.
- 10. Alle Hinweise und Warnungen die sich am Geräten befinden sind zu beachten.
- Wird das Gerät über einen längeren Zeitraum nicht benutzt, sollten Sie es vom Stromnetz trennen. Somit wird im Falle einer Überspannung eine Beschädigung vermieden.
- Durch die Lüftungsöffnungen dürfen niemals Gegenstände oder Flüssigkeiten in das Gerät gelangen. Dies könnte einen Brand bzw. elektrischen Schlag auslösen.
- 13. Öffnen Sie niemals das Gerät. Das Gerät darf aus Gründen der elektrischen Sicherheit nur von authorisiertem Servicepersonal geöffnet werden.
- 14. Wenn folgende Situationen auftreten ist das Gerät vom Stromnetz zu trennen und von einer qualifizierten Servicestelle zu überprüfen:
  - a. Netzkabel oder Netzstecker sind beschädigt.
  - b. Flüssigkeit ist in das Gerät eingedrungen.
  - c. Das Gerät war Feuchtigkeit ausgesetzt.
  - d. Wenn das Gerät nicht der Bedienungsanleitung entsprechend funktioniert oder Sie mit Hilfe dieser Anleitung keine Verbesserung erzielen.
  - e. Das Gerät ist gefallen und/oder das Gehäuse ist beschädigt.
  - f. Wenn das Gerät deutliche Anzeichen eines Defektes aufweist.
- Bitte lassen Sie das Gerät nicht unbehehrt hinten unter -20° C (-4° F) oder oben 60° C (140° F), weil diesen Temperaturen das Gerät zerstören könten.

Der arbeitsplatzbezogene Schalldruckpegel nach DIN 45 635 Teil 1000 beträgt 70dB(A) oder weiger.

DISCLAIMER: This set of instructions is provided according to IEC704-1. Advantech disclaims all responsibility for the accuracy of any statements contained therein.

# Contents

#### **CHAPTER 1 GENERAL INFORMATION1**

| 1.1    | Introduction                         | 2  |
|--------|--------------------------------------|----|
| 1.2    | Specifications                       |    |
|        | 1.2.1 System kernel (CPC-2365)       | 3  |
|        | 1.2.2 I/O ports                      | 3  |
|        | 1.2.3 Storage                        | 4  |
|        | 1.2.4 Safety and environment         | 4  |
| 1.3    | LCD specifications                   | 5  |
| 1.4    | Touchscreen specifications           | 6  |
| 1.5    | Power                                | 6  |
| 1.6    | I/O ports arrangement                | 6  |
| 1.7    | Mounting                             | 7  |
|        | 1.7.1 Panel mounting                 | 7  |
|        | 1.7.2 Wall mounting/desktop stand    | 8  |
| 1.8    | Exploded diagram                     | 9  |
| 1.9    | Dimensions and cutout                |    |
| Chapte | er 2 System Quick Starting           | 11 |
| Chapte | er 3 The Engine of the TPC-1560      | 17 |
| 3.1    | Introduction                         |    |
| 3.2    | CPC-2365 main board                  |    |
|        | 3.2.1 Connector pin assingments      | 19 |
| 3.3    | TPC-1560 I/O board                   |    |
| Chapte | er 4 System Limitations              | 23 |
| 4.1    | Compatibility with IBM MicroDrive    |    |
| 4.2    | System Hibernation and Resuming      |    |
| 4.3    | Compatibility with IDE CD-ROM Drives |    |
| 4.4    | USB Devices                          |    |
| 4.5    | Power Management                     |    |

| Chapte            | r 5 System Tuning                                                                      | 27               |
|-------------------|----------------------------------------------------------------------------------------|------------------|
| 5.1               | LCD contrast tuning<br>5.1 LCD brightness tuning                                       | <b> 28</b>       |
| 5.2               | Touchscreen calibration5.2.1 DOS/Windows Family                                        | <b> 29</b><br>29 |
| Chapte            | r 6 Maintenance                                                                        | 31               |
|                   | <ul><li>6.1 CPU board replacement</li><li>6.2 Fuse replacement</li></ul>               | 32<br>34         |
| Append            | dix A Serial Port Settings                                                             | 35               |
| A.1<br>A.2<br>A.3 | Baud Rate Settings (SW1)<br>Data Format/RS-422 Control Settings<br>COM3 Mode Selecting | 36<br>37<br>37   |
| Append            | dix B Watchdog Timer Programming                                                       | 39               |
| <b>B.1</b>        | Watchdog timer programming example                                                     | 40               |
| Append            | dix C Windows 2000 Touch Screen<br>Installation                                        | 41               |
| C.1               | Touchscreen driver in Windows 2000                                                     | 42               |
| Append            | dix D Fuse Specifications                                                              | 51               |
| Append            | dix E HDD Module Assembling/Dismountin<br>Guide                                        | ng .<br>53       |
| E.1<br>E.2        | HDD Module Assembling/Dismounting Guide.<br>Install Operating System on the TPC-1560   | 54<br>60         |
| Append            | dix F BIOS Setting                                                                     | 57               |
| F.1<br>F.2        | Boot Devices<br>PC Status Monitoring                                                   | 58<br>59         |

# Figure

| Figure 1.6-1 Panel mounting                                  | 7  |
|--------------------------------------------------------------|----|
| Figure 1.7-1 I/O ports arrangement                           | 7  |
| Figure 1.8-1Exploded diagram                                 | 9  |
| Figure 1.9-1 Dimensions and cutout                           | 10 |
| Figure 2-1 Unpack the package                                | 12 |
| Figure 2-3 Install CompactFlash memory card                  | 13 |
| Figure 2-4 Power connector and power lines                   | 13 |
| Figure 2-5 Power connector pin assignment                    | 14 |
| Figure 2-6 Plug the power lines to the system power receptor | 14 |
| Figure 2-7 Turn on power switch                              | 15 |
| Figure 3.2-1 TPC-1560 main board                             | 18 |
| Figure 3.3-1 TPC-1560 I/O board                              | 20 |
| Figure 5.1-1 Adjust LCD contrast                             | 28 |
| Figure 5.1-2 Remove the CPU Board cover                      | 28 |
| Figure 5.1-3 Adjusting the LCD brightness                    | 29 |
| Figure 6.1-1 CPU board cover                                 | 32 |
| Figure 6.1-2 Remove the CPU board cover                      | 32 |
| Figure 6.1-3 Remove the CPU board                            | 33 |
| Figure 6.2-1 Replace the fuse                                | 34 |
| Figure C-1 Hardware                                          | 42 |
| Figure C-2 Device manager                                    | 43 |
| Figure C-3 Uninstall the driver                              | 44 |
| Figure C-4 Mouse properties                                  | 45 |
| Figure C-5 Update driver                                     | 46 |
| Figure C-6 Select driver from known list                     | 47 |
| Figure C-7 Find out TouchScreen in the manufacturers list    | 48 |
| Figure C-8 Re-install the driver                             | 49 |
| Figure C-9 Finish installation of touchscreen driver         | 50 |

# Table

| Table | 1.1-1 | LCD specifications                        | 5  |
|-------|-------|-------------------------------------------|----|
| Table | 1.2-1 | Touchscreen specifications                | 6  |
| Table | 3.2-1 | TPC-1560 main board connector/jumper list | 18 |
| Table | 3.2-2 | J1 RTC control jumper                     | 19 |
| Table | 3.3-1 | TPC-1560 I/O board connector/jumper list  | 21 |

CHAPTER

# General Information

This chapter gives background information on the TPC-1560.

Sections include:

- Introduction
- Specifications
- LCD Specifications
- Touchscreen specifications
- Power
- I/O ports
- Mounting
- Exploded diagram
- Dimensions and cutout

## 1.1 Introduction

The TPC-1560 touch panel computer is a revolutionary product of HMI (Human Machine Interface). This 15" display operator interface is a x86-based platform with these key features:

- All in on platform: the CPU, DRAM or even Windows CE are integrated. It is a plug-and-play machine compared with those so-called panel PCs.

- Slim but robust: the TPC-1560 is very thin (55mm thickness); nevertheless its Mg-Al bezel provides amazing structural strength and EMI reduction.

- Excellent display: the high brightness TFT LCD display fits the industrial demand well.

- Fan-less and modular CPU board: the introduction of low power processor prevents this system from unreliable fans. In addition, the modular design facilitates the maintenance or possible upgrade on the CPU board.

- Powerful communication capability: the TPC-1560 provides serial ports, parallel port, Ethernet, USB and PC/104 plus expansion slot. Almost all communications devices can access to this system.

- Windows CE support: in addition to DOS and Windows 9x series, Advantech also offers platform support for Windows CE. The optional Windows CE operating system specifically for the TPC-1560 is available for Windows CE application program builders.

#### 1.2.1 System kernel (CPC-2365)

- CPU: Transmeta Crusoe<sup>TM</sup> TM5400 (clock rate 500 MHz)
- BIOS: Award 256 KB flash memory
- South bridge: VIA 82C686A

- VGA: Silicon Motion SMI721 VGA/LCD controller; PCI 2.1 compliant; 4 MB embedded DRAM

- DRAM: built-in 128 MB SDRAM; among which 16 MB is occupied by CPU (Code Morphing<sup>™</sup> Software) and the other 112 MB is available for users

- Ethernet: NS DP83815 10/100Base-T Ethernet controller; IEEE 802.3u protocol compatible

- Watchdog timer: MAX706 watchdog timer; 1.6 second timeout period

- IDE: 1 EIDE channel supports one 2.5" IDE HDD and one Compact-Flash card simultaneously

- Floppy diskette: the TPC-1560 does not provide floppy disk interface

#### 1.2.2 I/O ports

- 1 RJ-45 Ethernet port
- 1 parallel port: supports EPP/ECP modes
- 1 DB-15 VGA out port
- 2 audio jacks: one Line-Out for connecting external speakers, and one MIC for voice input
- 1 PS/2 port: for external keyboard. It takes the Y-cable if simulta neous connection of keyboard and mouse is required
- 2 USB ports
- 3 serial ports: 2 DB-9 RS-232 (COM1/COM2), COM3 is a DIP switch

configurable RS-232/422/485 port with automatic data flow control function

- 1 type-II CompactFlash<sup>™</sup> slot
- 2 type-II PCMCIA slots: supports IBM MicroDrive as data storage

#### 1.2.3 Storage

The TPC-1560 provides one EIDE channel for one 2.5" 44-pin HDD and one CompactFlash card. The system boot-up sequence is:

1. HDD and CompactFlash exist simultaneously: the system will boot from the HDD. The HDD must be set as master. If the HDD does not contain operating system, the TPC-1560 will automatically boot from the CompactFlash.

2. HDD exists only: the system will boot from the HDD

3. CompactFlash card exists only: the system will boot from the CompactFlash

4. The TPC-1560 also support IBM MicroDrive<sup>™</sup>. However, a Micro-Drive cannot be used as bootup device due to its intrinsic limitation.

#### 1.2.4 Safety and environment

#### Safety

- FCC class A and CE certificated
- BSMI certificated
- The front bezel is compliant with NEMA 4

#### Environment

- Operating temperature: 0~50 degrees Celsius
- Storage temperature: -20~60 degrees Celsius
- Humidity: 10~95% @ 40°C relative humidity (non-condensing)

## 1.3 LCD specifications

| Display Type                   | TFT color LCD              |  |
|--------------------------------|----------------------------|--|
| Size (Diagonal)                | 15"                        |  |
| Maximum Resolution             | 1024x768 (XGA)             |  |
| Maximum Colors                 | 16.77 million (true color) |  |
| Pixel pitch (WxH, mm)          | 0.297 x 0.297              |  |
| Viewing angle                  | 140                        |  |
| Luminance (cd/m <sup>2</sup> ) | 350                        |  |
| Contrast ratio                 | 250                        |  |
| Operating temperature (°C)     | 0-50 (ambient)             |  |
| VR control                     | Brightness adjustable      |  |
| Backlight                      | 4 CCFL replaceable         |  |
| Backlight MTTF                 | 50,000 hours               |  |

#### Table 1.3-1 LCD specifications

Notice: There might be several bright or dark pixels on the LCD. This comes from the production of the LCD. Such phenomenon is claimed to be normal according to the LCD manufacturers.

# 1.4 Touchscreen specifications

| Туре                    | Resistive                                      |  |
|-------------------------|------------------------------------------------|--|
| Base glass construction | Tempered Glass                                 |  |
| Resolution              | Continuous                                     |  |
| Light Transmission      | 75% typical                                    |  |
| Controller              | PS/2 interface                                 |  |
| Power Rating            | 3.3 to 5 V $_{\rm \tiny IC}$                   |  |
| Software driver         | Windows 9x/Me/NT/2000;<br>Windows CE(embedded) |  |
| Durability              | 100 million touches                            |  |

#### Table 1.4-1 Touchscreen specifications

#### 1.5 Power

- Input voltage:  $24V_{DC}$  (the fuse will be open circuit as input level exceeds  $33V_{DC}$ )

- Maximum current: 2 A

#### 1.6 I/O ports arrangement

The TPC-1560 has 3 serial ports, 1 parallel port, 2 USB port, 2 PS/2 ports, 1 RJ-45 LAN port, 1 VGA port, 2 audio jacks, 2 PCMCIA slots and a PC/104+ expansion slot. The arrangement of these ports is shown in Figure 1.6-1.

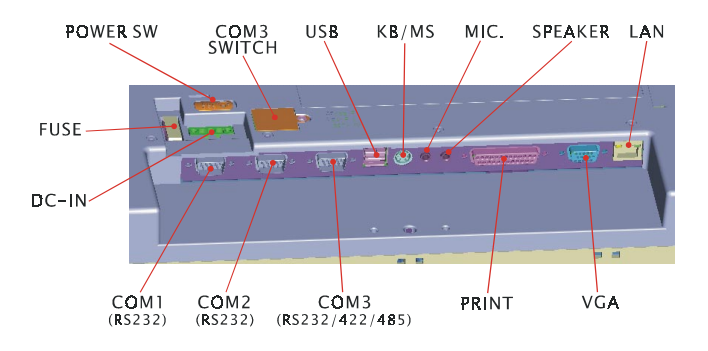

Figure 1.6-1 I/O ports arrangement

# 1.7 Mounting

#### 1.7.1 Panel mounting

1. There is a piece of adhesive waterproof gasket on the Mg-Al front bezel. Make sure the waterproof gasket is in position before install the TPC-1560 to the panel opening.

2. Install the TPC-1560 to the panel opening.

3. Find out the ten clampers and ten long screws in the accessory pack. Hook those clampers to those holes around the four sides of the bezel. Insert the screws to every clamper and fasten them. These screws will then push on the mounting panel and fix the unit.

4. The mounting panel thickness is suggested to be less than 6mm (0.236 inch).

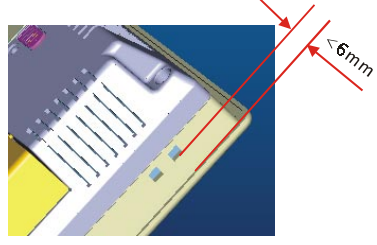

Figure 1.7-1 Panel mounting

#### 1.7.2 Wall mounting/desktop stand

There are two pairs of threaded holes on the sides of the front bezel. They are used for wall mounting or desktop mounting. Please contact with local Advantech sales representatives for these mounting kits.

# 1.8 Exploded diagram

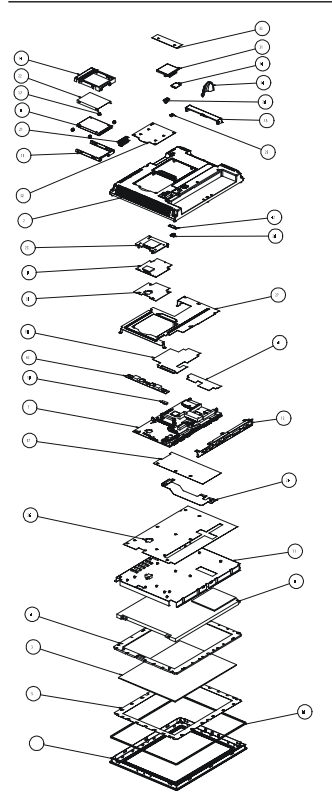

| 1     196256000     FRONT PANEL     1       2     197001390     REAK COVER     1       4     196260020     T/S SUPPORT BRACKET     1       5     2130402330     WATERPROF FOR T/S     1       6     1331015080     LCD DISPLAY     1       7     969315600     L/D COLORAD     1       7     969315600     FOU CARD     1       9     969326500     FOU CARD     1       10     175210400     FUE COVER     1       11     196256000     FUE COVER     1       12     196256000     FUE COVER     1       13     199701410     FUE POCHADICTAURINE 3400     1       14     199701410     FUE COVER     1       13     199701410     FUE POCHADICTAURINE 3400     1       14     199701410     FUE CARDICTAURINE 3400     1       15     199701420     HDD HOLDER BRACKET     1       16     19070130     IDD CUSTION RUBBER     4       12     19701420                                                                                                    | ITEM | PART NO    | PART NAME                      | Q'TY | REMARK |
|----------------------------------------------------------------------------------------------------|------|------------|--------------------------------|------|--------|
| 2     1997001390     REAR COVER     1       3     958800358     TOUCH SCREEN     1       4     199250007     T/S SUPPORT BACKET     1       5     2130402330     WATERPRODE FOR T/S     1       7     9593156000     L/D DISPLAY     1       7     9593156000     L/D BCACD     1       9     959323500     CPU CARDITAINMER S4001     1       10     1732104400     PUSE COVER     1       11     199750400     L/D SHPORT HOLDER BRACKET     1       12     196236030     L/D BRACKET     1       13     1997001410     CF/FCACIA DOOR     1       14     199701420     HDD HOUDIR BRACKET     1       15     196750030     HDD HOUDIR BRACKET     1       14     199701420     HDD HOUDIR BRACKET     1       15     196750030     HDD HOUDIR BRACKET     1       16     199701430     HDD HOUDIR BRACKET     1       17     19960130     HDD HOUDIR BRACKET     1       170140                                                                                                 | 1    | 1962560000 | FRONT PANEL                    | 1    |        |
| 3     968900358     TOUCH SCREEN     1       4     196356020     T/S SUPPORT BRACKET     1       5     21304020     T/S SUPPORT BRACKET     1       6     1331015080     LCD DISPLAY     1       7     9693158000     L/D BCARD     1       8     ****     HDD EVICE     1       9     959325500     CPU CARDITAINMER 54001     1       10     175210400     FUSE COVER     1       11     195730040     L/O SUPORT HOLDER BRACKET     1       12     1962560030     L/D BRACKET     1       13     199701420     FMD HOLDER BRACKET     1       14     199701420     HDD HOLDER BRACKET     1       15     1952560030     HDD HOLDER BRACKET     1       16     1970140022     HDD HOLDER BRACKET     1       17     1990001470     HD CEXENDRUER     1       18     1971640022     HDD HOLDER BRACKET     1       191     19701400     LCP FC CABLE     1       181                                                                                                    | 2    | 1997001390 | REAK COVER                     | 1    |        |
| 4     196256020     T/S SUPPORT BRACKET     1       5     2130402530     WATERPROF PORT Y/S     1       7     968315600     LCD DIFLAY     1       7     968315600     LCD DIFLAY     1       8     *****     HDD DEVICE     1       9     958378500     CPU CARD(TransMeta 1400)     1       10     17521000     FUS COVR     1       11     196758040     L/O SUPPORT HOLDER BRACKET     1       12     196758040     L/O SUPPORT HOLDER BRACKET     1       13     1997014140     CFFCMCKIA DOOR     1       14     199701420     HDD HOLDER BRACKET     1       15     195750000     INSULATOR FOR HOD     1       16     10000010     HDD HOLDER BRACKET     1       170 1498000710     HDD HOLDER BRACKET     1       18010002     HDD HOLDER BRACKET     1       18010030     LODER CABLE     1       18010030     LODER CABLE     1       21     1971560000     HDD HOLDER BRACKET                                                                                         | 3    | 9689000358 | TOUCH SCREEN                   | 1    |        |
| 5     2136402530     WATERPRODIF FOR T/S     1       6     133101500     LCD DISPLAY     1       7     969318000     LCD DISPLAY     1       8     *****     HDD DEVICE     1       9     959328500     CPU CARDITAINMER 54001     1       10     1752100400     FUSE COVER     1       11     1895360040     I/O SEACCET     1       12     1952360030     I/O SEACKET     1       13     199701410     C/FRCMCIA DOOR     1       14     199701420     HDD HOUDER BRACKET     1       15     1967360030     HDD DUSING     1       14     199701420     HDD HOUDER BRACKET     1       15     1967360030     HDD CUSING     1       16     199701420     HDD HOUDER BRACKET     1       17     19800010     HDD CUSING     1       18     199701420     HDD HOUDER BRACKET     1       18     199701430     HBD CUSING     1       19     1001640                                                                                                    | 4    | 1962560020 | T/S SUPPORT BRACKET            | 1    |        |
| 6     133 015800     ICD DISPLAY     1       7     969315600     ILO BOARD     11       8     MDD DEVICE     11       9     9953256500     CPU CARD(TransMata 5400)     1       10     175210400     FUSE COVER     11       11     1952560300     ILO SUPPORTHOLDER RACKET     1       12     1952560300     ILO SUPPORTHOLDER RACKET     1       13     199701410     CF/FCMCIA DOOR     1       14     199701420     HDD HOUSING     1       15     1952560300     HDD HOUSING     1       16     199701410     CF/FCMCIA BOOR     4       17     195000201     HDD HOUSING     1       18     199701430     HDD HOUSING     4       21     170144022     HDD HOUSING RUBER     4       23     196100740     HEXT STANKER CPUE     1       24     170140022     HDD HOCK BUTTON     1       25     199701430     HOD HOCK BUTTON     1       26     199701440                                                                                                    | 5    | 2130402530 | WATERPRODF FOR T/S             | 1    |        |
| 7     9683156000     I/D BOARD     1       8     ******     HDD DEVICE     1       9     PS9235000     CPU CARDUTA-MMRX 54001     1       10     135250040     I/D SUPPORT HOLDER BACKET     1       11     136550040     I/D SUPPORT HOLDER BACKET     1       12     196236030     I/D BACKET     1       13     197001420     CPU CARDUR BACKET     1       14     199701420     HDD HOLDER BACKET     1       15     195730030     HDD HOLDER BACKET     1       14     199701420     HDD HOLDER BACKET     1       17     196005010     HDD HOLDER BACKET     1       18     197014002     HDD HOLDER BACKET     1       18     197014002     HDD HOLER BACKET     1       18     197014002     HDD HOLER BACKET     1       18     19701400     LCPFFCABLE     1       18     19701400     LCPFFCABLE     1       18     19701400     LCPFFCABLE     1       1970140012                                                                                                    | 6    | 1331015080 | LCD DISPLAY                    | 1    |        |
| e***     IDD EV/CE     I       9     999128500     CPU CARDITAINMATA 5400     1       10     175210400     FUSC COVER     1       11     196256030     I/O SUPPORT HOLDER BRACKET     1       12     196256030     I/O SUPPORT HOLDER BRACKET     1       13     199701410     CF/CEMCIA BOOR     1       14     199701410     CF/CEMCIA BOOR     1       15     196258030     HOD HOUNER BRACKET     1       170     19900170     HDD CUSTIND RUBBER     4       170     1900021     HDD FC CABE     1       18     19701400     INSULATOR FOR HOD     1       19     1900020     HDD FC CABE     1       19     19200140     HDD HOUNER BRACKET     1       19     19200140     INSULATOR FOR HOD     1       18     1920140     HDD HOUNER BRACKET     1       19     19201600     HDC CABE     1       19     19201600     HDC CABE     1       19     19201610     <                                                                                                    | 7    | 9693156000 | I/O BOARD                      | 1    |        |
| 9     9593236500     CPUI CARDITIANIMEIE 34001     1       10     173210400     PUSI COVIR     11       11     198250000     I/O SICOVIR     11       11     1982500400     I/O SUPORT HOLDIR REACKET     11       12     1962500300     I/O BRACKET     11       13     199701410     CF/FCMCIA DOOR     11       14     199701420     HDD HOUSING     11       15     1982580030     HDD HOUSING     11       17     198000710     HDD FOCKABE     4       101     IDD OUSING     11     11       117     198000710     HDD FOCKABE     11       118     IDD FOCKABE     11     11       119     IDD FOCKABE     11     11       118     IDD FOCKABE     11     11       111     IDD FOCKABE     11     11       111     IDD FOCKABE     11     11       111     IDD FOCKABE     11     11       111     IDD FOCKABE     11     11                                                                                                    | 8    | 40.000     | HDD DEVICE                     | 1    |        |
| 10     1752 10400     1US COVER     1       11     1825 6040     1/0 SUPPORT HOLDER BRACKET     1       12     1825 50300     1/0 SUPPORT HOLDER BRACKET     1       13     1897/01410     CF/FCMCIA DOOR     1/0       14     1997/01420     HDD HOUSING     1/0       15     1997/01420     HDD HOUSING     1/0       16     1997/01420     HDD HOUSING     1/0       17     1950/000710     HDD CUSHIOR NUBER     1/0       21     170144002     HDD FPC CABLE     1/0       23     1997/01430     LOP FPC CABLE     1/0       24     170180000     INSULATOR FOR HDD     1/0       25     1997/01430     LOP FPC CABLE     1/0       26     1997/01430     LOP FPC CABLE     1/0       27     1992/505000     REXCKTOR FOR HDD     1/0       28     1997/01430     LOP FPC CABLE     1/0       29     1997/01430     LOP FPC CABLE     1/0       21     1997/01450     KARCKTOR FOR HDC FOR     1/0                                                                            | 9    | 9693236500 | CPU CARD(TransMeta 5400)       | 1    |        |
| 11     196736040     I/O SUPPORT HOLDER BRACKET     1       12     196736040     I/O SUPPORT HOLDER BRACKET     1       13     199701420     HDD HOLDER BRACKET     1       14     199701420     HDD HOLDER BRACKET     1       15     195750050     HDD HOLDER BRACKET     1       17     198000710     HDD HOLDER BRACKET     1       18     1701460022     HDD FC CABLE     1       1701460020     HDD FC CABLE     1     1       1816100740     HEAT SINK FOR CPU     1     1       191510000     INSULATOR FOR HOD     1     1       191     19201430     HDD HODCK BUTTON     1       191     199701440     HDD HODCK     1       191     199701440     HDD HODCK     1       191     199701440     HDD HODCK     1       191     199701440     HDD HODCK     1       191     199701440     HDD HODCK     1       191     199701440     HDD HODCK     1       191                                                                                                    | 10   | 1752100400 | FUSE COVER                     | 1    |        |
| 12     192328030     I/O BRACKET     1       13     19700140     CFPCMCIA DOOR     1       14     199700140     CFPCMCIA DOOR     1       15     196728030     HDD HOLDER BRACKET     1       17     199000170     HDD CUSHOR     1       17     199000170     HDD CUSHOR NUBBER     4       17     19900020     HDD FCC CABLE     1       21     170140001     INSULATOR FOR HDD     1       23     199100740     HEAT SINK FOR CPU     1       24     1701800230     LCP FC CABLE     1       25     1997001440     HDD HOOK     1       26     199701440     HDD HOOK     1       27     199701450     SPATCOMER     1       30     199701450     SPATCOMER     1       31     199701450     SPATCOMER     1       32     199701450     SPATCOMER     1       33     199701450     SPATCOMER     1       34     199701450     STAND HOLDER                                                                                                    | 11   | 1962560040 | I/O SUPPORT HOLDER BRACKET     | 1    |        |
| 13     1997001410     CF/FCMCIA.BQOR     1       14     1997001420     HDD HOUSING     1       15     1952560050     HDD HOUSING     1       17     1950000710     HDD HOUSING     4       17     1950000710     HDD CUSING/RUBER     4       12     1701440022     HDD FPC CABLE     1       21     17156000     HDS HOUR FOR HDD     1       23     195100740     HEXTINK FOR CPU     1       24     1701800230     LCD FPC CABLE     1       25     199701430     HDD HOOK BUTTON     1       26     199701400     DIP SWITCH CAVER     1       27     195256010     REX COVER FLATE     1       28     199701430     HOD HOK     11       30     199701400     DIP SWITCH COVER     1       31     199701430     CPU COVER     1       32     1962560070     BRACKET FOR 104+     1       33     1952560070     BRACKET FOR 1024     1       34     1971000660 <td>12</td> <td>1962560030</td> <td>I/D BRACKET</td> <td>1</td> <td></td>                                       | 12   | 1962560030 | I/D BRACKET                    | 1    |        |
| 14     199701420     HDD HOUSING     1       15     195250020     HDD HOUDER BBACKET     1       17     199000170     HDD COUDER BBACKET     1       18     170144022     HDD FPC CABLE     1       18     197156000     HDD FPC CABLE     1       19     1970144022     HDD FPC CABLE     1       19     196100740     HCAT SINK FOR CPU     1       19     197010130     LCPFFC CABLE     1       19     19701440     HDD HOOK BUTTON     1       19     1997001430     HDD HOOK BUTTON     1       19     1997001400     DIFSWITCH COVER     1       19     1997001400     DIFSWITCH COVER     1       19     199701400     SAFT COVER FLATE     1       19     199701400     DIFSWITCH COVER     1       19     199701400     DIFSWITCH COVER     1       19     199701400     SAFT COVER     1       19     199701400     NEXTER KDARDA     1       19     19970                                                                                                    | 13   | 1997001410 | CF/PCMCIA DOOR                 | 1    |        |
| 15     19236030     HDD HOLDER BACKET     1       17     189236030     HDD CUSIION RUBER     4       170     18000210     HDD FC CABLE     1       21     1971560000     INSULATOR FOR HDD     1       23     189100740     HEAT SINK FOR CPU     1       24     170180020     ICD FPC CABLE     1       25     1897001430     HDD HOOK MUTON     1       26     1897001440     HDD HOOK MUTON     1       27     189250000     RAK COVER PLATE     1       28     1897001430     DISWITCH COVER     1       30     1897001400     DISWITCH COVER     1       31     189700150     CPLCOVER     1       32     189700100     CPUCVER     1       33     1862580070     BRACKET FOR 104+     1       34     1897001430     INSULATOR FOR ILO SUPPORT BKT     1       35     125100300     INSULATOR FOR CHO PACTECT ARIA     1       36     1871500300     INSULATOR FOR CHOR CHO ARIA     1  <                                                                                     | 14   | 1997001420 | HDD HOUSING                    | 1    |        |
| 17     1980000710     MDD CUSHION RUBBIR     4       12     170144022     HDD FPC CABLE     11       21     170144022     HDD FPC CABLE     11       22     197156000     INSULATOR FOR HDD     1       23     196100740     HEAT SINK FOR CPU     1       24     1701800730     ICD FPC CABLE     1       25     199701430     HDD HOOK BUTTON     1       26     199701430     HDD HOOK BUTTON     1       27     196256060     REAR COVER PLATE     1       28     199701360     POWEB BUTTON     1       30     199701460     SAT COVER     1       31     199701460     SAT COVER     1       32     196258010     CPU COVER     1       31     199701400     INSULATOR FOR LO SUPPORT BET     1       32     196258010     INSULATOR FOR LO SUPPORT BET     1       33     195701400     INSULATOR FOR LO SUPPORT BET     1       34     197150020     INSULATOR FOR LO SUPPORT BET     1                                                                                    | 15   | 1962560050 | HDD HOLDER BRACKET             | 1    |        |
| 21     1701440022     HDD FPC CABLE     1       21     191154000     HESULATOR FOR HDD     1       23     1961000740     HEATSINK FOR CPU     1       24     1701800130     LCD FPC CABLE     1       25     1997001430     HDD HOOK BUTTON     1       26     1997001430     HDD HOOK BUTTON     1       27     196258000     REAC COVER FLATE     1       28     1997001400     DESWITCH COVER     1       29     1995001400     DESWITCH COVER     1       20     1997001400     DESWITCH COVER     1       21     1995001400     DESWITCH COVER     1       21     1995001400     DESWITCH COVER     1       21     1997001450     SAFLCOVER     1       21     199701450     SAFLCOVER     1       21     199701450     SAFLCOVER     1       21     199701450     SAFLCOVER     1       21     199701450     SAFLCOVER     1       21     1977000500                                                                                                    | 17   | 1990000710 | HDD CUSHION RUBBER             | 4    |        |
| 22     1971 S6000     INSULATOR FOR HDD     1       23     1961 G0740     HEXT SINK FOR CPU     1       24     1708 G0270     HEXT SINK FOR CPU     1       25     1997001430     HDD HDOK BUTTON     1       26     1997001440     HDD HDOK BUTTON     1       27     1962560060     REAR COVER PLATE     1       28     1997001440     HDD HDOK BUTTON     1       21     1992501400     DIFSWITCH COVER     1       21     1992501400     DIFSWITCH COVER     1       21     1992501400     GREXTER TOR 104+     1       21     1992501400     SEATCOVER     1       21     1992501400     GREXTER TOR 104+     1       21     199250140     INSULATOR FOR ICO SUPPORT BYT     1       21     199250140     INSULATOR FOR ICO SUPPORT BYT     1       21     199250140     INSULATOR FOR CLO JREC     1       31     199701400     INSULATOR FOR CLO JREC     1       32     1971500020     INSULATOR FOR CLO JREC                                                              | 21   | 1701440022 | HDD FPC CABLE                  | 1    |        |
| 23     196100740     HEAT SINK FOR CPU     1       24     170180230     LCD FPC CABLE     1       25     199701430     HDD HOK BUTTON     1       26     197001430     HDD HOK BUTTON     1       27     1962560060     REAR COVERPLATE     1       28     1997001380     POWR BUTTON     1       29     1997001380     POWR BUTTON     1       20     1997001360     DEVKRUTCH COVER     1       30     1897001460     SAFT COVE     1       31     1997001460     SAFT COVER     1       32     195258010     CPU COVER     1       34     1927001460     SAFT COVER     1       35     125410340     INVERTER BOARD     1       36     127150010     INSULATOR FOR LO SUPPORT BKT     1       37     197158010     INSULATOR FOR LO PROTECT ARLA     1       38     197158010     INSULATOR FOR HDD PROTECT ARLA     1       39     197158010     INSULATOR FOR CHOR MARLA     1                                                                                                | 22   | 1971560000 | INSULATOR FOR HDD              | 1    |        |
| 24     1701800230     ICD FPC CABLE     11       25     1897001430     IDD HOOK BUTTON     11       26     1897001430     IDD HOOK BUTTON     11       27     186256080     REAR COVER PLATE     11       28     1897001430     POWER BUTTON     11       29     1997001380     POWER BUTTON     11       20     1897001400     DISWITCH COVER     11       21     1997001380     POWER BUTTON     11       21     1997001400     DISWITCH COVER     11       21     1997001400     CPU COVER     11       21     1962550010     CPU COVER     11       21     1952550010     CPU COVER     11       21     1952550010     REACKT FOR 104+     11       21     192701450     STAND HOLER     11       21     1927150000     INSULATOR FOR LO SUPPORT BKT     11       21     197150000     INSULATOR FOR HOD PROTECT ARIA     11       21     197150000     INSULATOR FOR CHOR PROTECT ARIA     11 <td>23</td> <td>1961000740</td> <td>HEAT SINK FOR CPU</td> <td>1</td> <td></td> | 23   | 1961000740 | HEAT SINK FOR CPU              | 1    |        |
| 25     1997001430     HDD HOOK BUTTON     1       26     1997001430     HDD HOOK BUTTON     11       27     196250000     REAK COVER PLATE     1       28     1997001400     DIPSWITCH COVER     1       30     1997001400     DIPSWITCH COVER     1       31     1997001400     DIPSWITCH COVER     1       31     1997001400     CPU COVER     1       33     1952580070     BRACKET FOR 104+     1       34     1997001400     INSULATOR FOR I/O SUPPORT BIAT     1       35     123410030     INSULATOR FOR I/O SUPPORT BIAT     1       36     1971000860     INSULATOR FOR I/O SUPPORT BIAT     1       37     1971580030     INSULATOR FOR I/O SUPPORT BIAT     1       38     1971580030     INSULATOR FOR HOD FOR TECT ARIA     1       39     1971580030     INSULATOR FOR CLO JREA     1       40     2130402520     WATERPROPT FOR KONT PANEL     1       41     1971580030     INSULATOR FOR CLO REACKET     1       42     1                                         | 24   | 1701800230 | LCD FPC CABLE                  | 1    |        |
| 25     199701140     H0D HOOK     I       27     18638080     REAK CAVER PLATE     I       28     199701360     POWEB NUTION     I       30     199701460     DIP SWITCH COVER     I       31     1997001460     SAFT COVER     I       32     1997001400     DIP SWITCH COVER     I       33     1962580070     ERACKET FOR 104-4     I       34     1997001450     STAND HOLDER     I       35     1254100340     INVERTER BOARD     I       36     1971580020     INSULATOR FOR LO SUPPORT 9KT     I       37     1971580030     INSULATOR FOR CHU AREA     I       36     1971580030     INSULATOR FOR CHU AREA     I       36     1971580030     INSULATOR FOR CHU AREA     I       40     2136402520     WATERPROFT FOR TOR TEATERT AREA     I       41     1971580030     INSULATOR FOR CHU AREA     I       42     1972580030     HOB HOOK MORE REACKET     I                                                                                                    | 25   | 1997001430 | HOD HOOK BUTTON                | 1    |        |
| 27     1962560050     REAR COVERPLATE     1       28     1997001380     POWER BUTTON     1       30     1997001380     DOWER BUTTON     1       31     1997001360     SAFT COVER     1       32     195258010     CPU COVER     1       34     1957001450     SAFT COVER     1       35     195258010     CPU COVER     1       36     195258010     REACKET FOR 104+     1       36     1875001450     STAND HOLDER     1       36     187150020     INSULATOR FOR LO SUPPORT BKT     1       37     197150020     INSULATOR FOR LO SUPPORT BKT     1       38     197150020     INSULATOR FOR LO PROTECT ARLA     1       39     197150030     INSULATOR FOR KIDD PROTECT ARLA     1       39     197150030     INSULATOR FOR CHORE MALEA     1       40     2139402520     WATERERQDIF FOR TRONT PANEL     1       41     197150000     INSULATOR FOR CHOREACKET     1                                                                                                    | 26   | 1997001440 | HED HOOK                       | 1    |        |
| 28     1997/01180     POWER BUTTON     11       30     1997/01140     DIPSWITCH COVER     11       31     1997/01140     DIPSWITCH COVER     11       32     1962/580010     CPU COVER     11       33     1952/580070     BRACKET FOR 104+     11       34     1997/01450     STAND HOLDER     11       35     1251/00500     INSULATOR FOR 10 SUPPORT BKT     11       36     1971/50000     INSULATOR FOR LO SUPPORT BKT     11       37     1971/50000     INSULATOR FOR LO SUPPORT BKT     11       38     1971/50000     INSULATOR FOR CLO JPC     11       39     1971/50000     INSULATOR FOR CLO JPC     11       30     1971/50000     INSULATOR FOR CLO JPC     11       31     1971/50000     INSULATOR FOR CLO JPC     11       32     1971/50000     INSULATOR FOR CLO JPC     11       33     1971/50000     INSULATOR FOR CLO JPC     11       34     1971/50000     INSULATOR FOR CLO PCMCIA AREA     11       35     197                                         | 27   | 1962560060 | REAR COVER PLATE               | 1    |        |
| 30     1997001400     DIESWITCH COVER     1       31     1997001400     SAFT COVER     1       32     1965250010     CPU COVER     1       33     1962350070     BRACKET FOR 104+     1       34     1997001450     STAND HOLDER     1       35     124100340     INVERTIE REDARD     1       36     1971000660     INSULATOR FOR I/O SUPPORT BKT     1       37     197150010     INSULATOR FOR CLO JPC     1       38     197150030     INSULATOR FOR CLO JPC     1       39     197150030     INSULATOR FOR CLO JPC     1       40     2130402520     WATERPROPT FOR KONT PANEL     1       41     197150030     INSULATOR FOR CPLOKATERA     1       42     1972150030     INSULATOR FOR CPLOKATERA     1                                                                                                    | 29   | 1997001380 | POWER BUTTON                   | 1    |        |
| 31     1997001460     SAFT COVER     1       32     1962350010     CPU COVER     1       33     1962350010     CPU COVER     1       34     199701450     SRACKET FOR 104+     1       35     1254100340     INVERTER BOARD     1       36     1971000560     INSULATOR FOR LOI PPC     1       37     197150010     INSULATOR FOR LOI PPC     1       38     197150020     INSULATOR FOR LOI PPC     1       39     197150030     INSULATOR FOR HDD PROTECT AREA     1       40     2130402320     WATERERQDF FOR FOR THANEL     1       41     1971500300     INSULATOR FOR CHARALEA     1       42     195250080     HOB HDOKE MERCKET     1                                                                                                    | 30   | 1997001400 | DIP SWITCH COVER               | 1    |        |
| 32     1952350010     CPU COVER     11       33     1952350070     REACKET FOR 104+     11       34     1952061450     STAND HOLDER     11       35     123410340     INVERTIR BOARD     11       36     1371000500     INSULATOR FOR LO SUPPORT #KT     11       37     157156010     INSULATOR FOR LO SUPPORT #KT     11       38     197150030     INSULATOR FOR LO SUPPORT #KT     1       39     1971550030     INSULATOR FOR HOD PROTECT ARLA     1       40     2130402520     WATEREROD FOR CF/PMULA AREA     1       41     1971550030     INSULATOR FOR CF/PMULA AREA     1       42     195235000     HOS HOOK REACKET     1                                                                                                    | 31   | 1997001460 | SAFT COVER                     | 1    |        |
| 33     1952350070     BRACKET FOR 104+     1       34     1997014/50     STAND HOLDER     1       35     123410040     INVERTIKE BOARD     1       36     1971000500     INSULATOR FOR LO SUPPORT BKT     1       37     197150010     INSULATOR FOR LO SUPPORT BKT     1       38     197150020     INSULATOR FOR COLFFC     1       38     197150030     INSULATOR FOR COLFFC     1       38     197150030     INSULATOR FOR COLFFC     1       40     2130402520     WATERPROPT FOR INOT FOR LOTECT ARIA     1       41     197150000     INSULATOR FOR CFLORATELA     1       42     195250000     INSULATOR FOR CFLORATELA     1                                                                                                    | 32   | 1962560010 | CPU COVER                      | 1    |        |
| 34     1997001450     STAND HOLDER     1       35     1254100340     INVERTER BOARD     1       36     1971000660     INSULATOR FOR I/O SUPPORT BKT     1       37     197150010     INSULATOR FOR I/O SUPPORT BKT     1       38     197150010     INSULATOR FOR CD PROTECT AREA     1       39     197150030     INSULATOR FOR CPU AREA     1       40     2130402520     WATERPROF FOR I/S TROT FAMEL     1       41     1971550030     INSULATOR FOR CP/CMCIA AREA     1       42     1952500360     HOD HOOK BRACKET     1                                                                                                    | 33   | 1962560070 | BRACKET FOR 104+               | 1    |        |
| 35     1254100340     NVCRTER BOARD     1       36     137100560     INSULATOR FOR I/O SUPPORT BKT     1       37     1971560010     INSULATOR FOR I/O SUPPORT BKT     1       38     1871560010     INSULATOR FOR I/O SUPPORT BKT     1       39     1971560030     INSULATOR FOR HOLD PROTECT AREA     1       40     2130402520     WATERROOF FOR FOR AREAL     1       41     1971560030     INSULATOR FOR CF/PCMCIA AREA     1       42     1952500360     HOS HOOK REAKCKT     1                                                                                                    | 34   | 1997001450 | STAND HOLDER                   | 1    |        |
| 36     1971000600     INSULATOR FOR LO SUPPORT BIT     1       37     1971580010     INSULATOR FOR LO SUPPORT BIT     1       38     1971580020     INSULATOR FOR LO SUPPORT BIT     1       39     1971580030     INSULATOR FOR LOD PROTECT ARLA     1       40     2130402520     WAITERPRODIF FOR INONT PANEL     1       41     1971580030     INSULATOR FOR CPOMICA AREA     1       42     19525800380     HOS HOOD REACKET     1                                                                                                    | 35   | 1254100340 | INVERTER BOARD                 | 1    |        |
| 37     1971560010     INSULATOR FOR LCD FPC     1       38     1971560020     INSULATOR FOR CPU AREA     1       39     1971560030     INSULATOR FOR FOR DEPROTECT AREA     1       40     2130402520     WATERPROOF FOR FOR TONT PANEL     1       41     1971560030     INSULATOR FOR CPU CMULA AREA     1       42     1951560030     INSULATOR FOR CPU CMULA AREA     1                                                                                                    | 36   | 1971000660 | INSULATOR FOR I/O SUPPORT BKT  | 1    |        |
| 38     1971560020     INSULATOR FOR CPU AREA     1       39     1971560030     INSULATOR FOR HOD PROTECT AREA     1       40     2139425220     WATERPROFF FOR FLONT PANEL     1       41     1971560030     INSULATOR FOR CPUCHAREA     1       42     19825800360     HOD HOOK BRACKET     1                                                                                                    | 37   | 1971560010 | INSULATOR FOR LCD FPC          | 1    |        |
| 36     1971560030     INSULATOR FOR HOD PROTECT AREA     1       40     2130402520     WATERPROFF FOR TRONT PANEL     1       41     1971560040     INSULATOR FOR CF/PCMCIA AREA     1       42     1952500580     HDD HODOR MACKET     1                                                                                                    | 38   | 1971560020 | INSULATOR FOR CPU AREA         | 1    |        |
| 40     2130402520     WATERREDEFOR FRONT PANEL     1       41     1971560040     INSULATOR FOR CF, PCMCIA AREA     1       42     1962580080     HDD HOOK BRACKET     1                                                                                                    | 39   | 1971560030 | INSULATOR FOR HOD PROTECT AREA | 1    |        |
| 41     1971560040     INSULATOR FOR CF/PCMCIAAREA     1       42     1962560080     HDD HOOK BRACKET     1                                                                                                    | 40   | 2130402520 | WATERPROOF FOR FRONT PANEL     | 1    |        |
| 42 19625600B0 HDD HOOK BRACKET 1                                                                                                    | 41   | 1971560040 | INSULATOR FOR CF/PCMCIA AREA   | 1    |        |
|                                                                                                    | 42   | 1962560080 | HOD HOOK BRACKET               | 1    |        |

Figure 1.8-1Exploded diagram

# 1.9 Dimensions and cutout

- Weight: 3.8kg (with one 2.5" HDD)
- Dimension: 383 x 307 x 55 mm (WxHxD)
- Cutout: 373.5 x 297.5 mm (suggested)

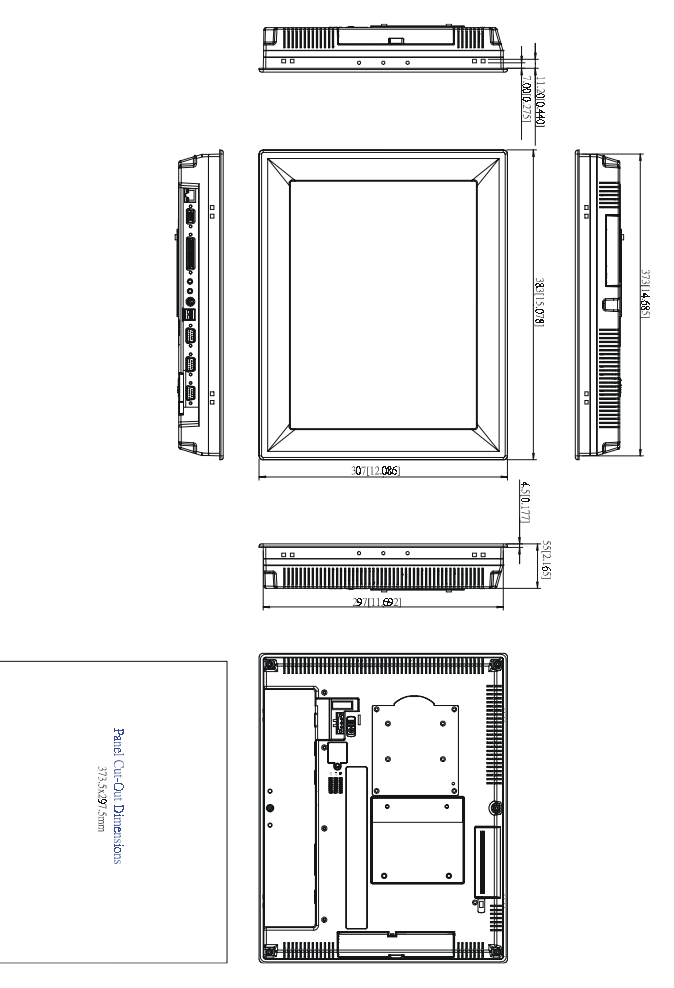

Figure 1.9-1 Dimensions and cutout

# СНАРТЕК

# **System Quick Starting**

This chapter provides a brief explanation for operating the TPC-1560. With these step-by-step guidelines it's easy to make the TPC-1560 start working.

Step 1: Unpack the TPC-1560 package. Please check the packing list at the beginning of this manual.

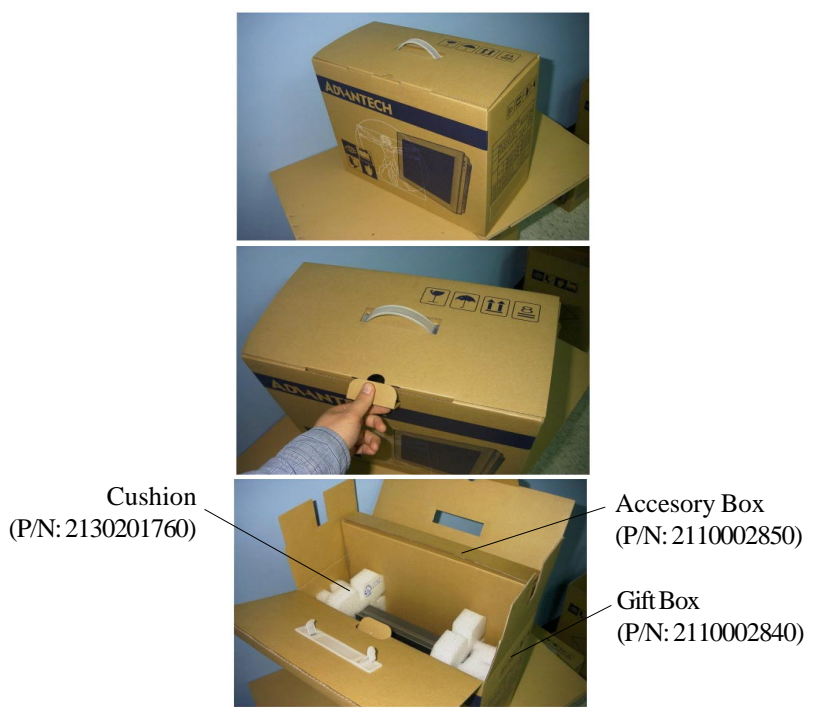

#### Figure 2-1 Unpack the package

Step 2a: Install a 2.5" HDD containing certain operating system (and even application programs) on the TPC-1560. Please refer to section 1.2.3 for the boot-up sequence. The Appendix E depicts the details to install hard disk driver.

Warning: Do not turn on the system power before the HDD is correctly fasten to the HDD cover Step 2b: Alternatively install a CompactFlash containing Windows CE or other operating system. Advantech provides optional Compact-Flash memory cards with Windows CE OS.

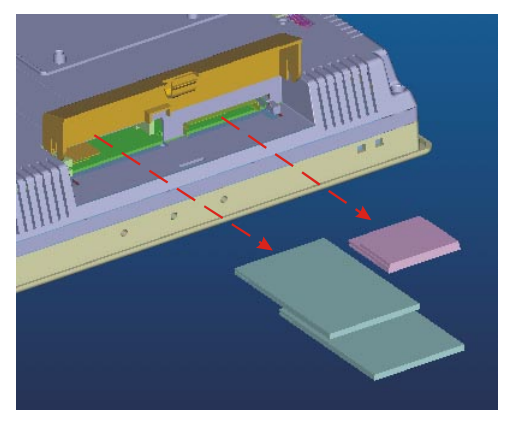

Figure 2-3 Install CompactFlash memory card

Warning: Though the CompactFlash memory card is supposed to be hot swappable, it is suggested to turn off system power as plug in or pull out the card. Thus the potential data loss can be avoided.

Step 3: Connect the power connector to the 24VDC power lines. The power lines can either be of some power adapter or in-house power source.

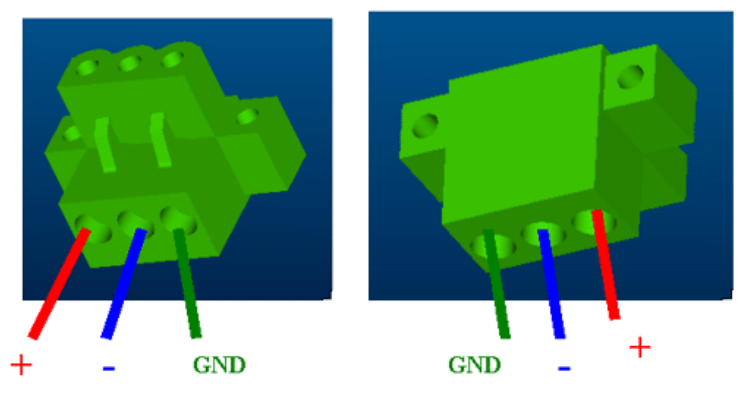

Figure 2-4 Power connector and power lines

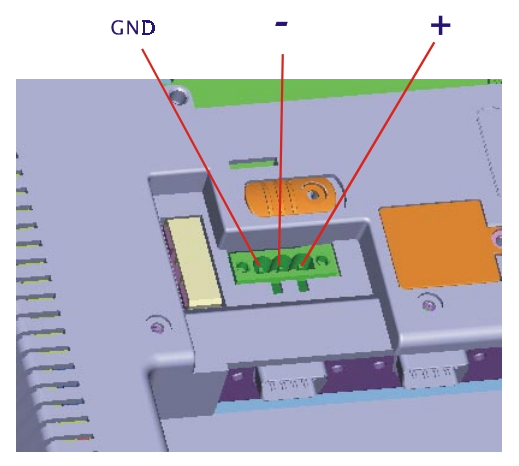

Figure 2-5 Power connector pin assignment

- Warning: If the power lines are not connected to correct pins, the system may be damaged as the power is turned on.
- Step 4: Plug the power lines to the system power receptor.

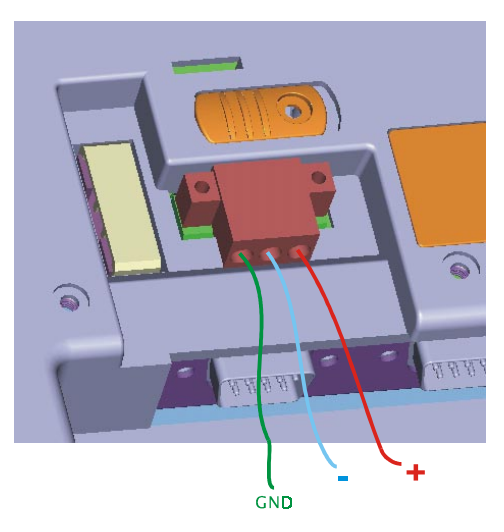

Figure 2-6 Plug the power lines to the system power receptor.

#### Step 5 Turn on the system power switch.

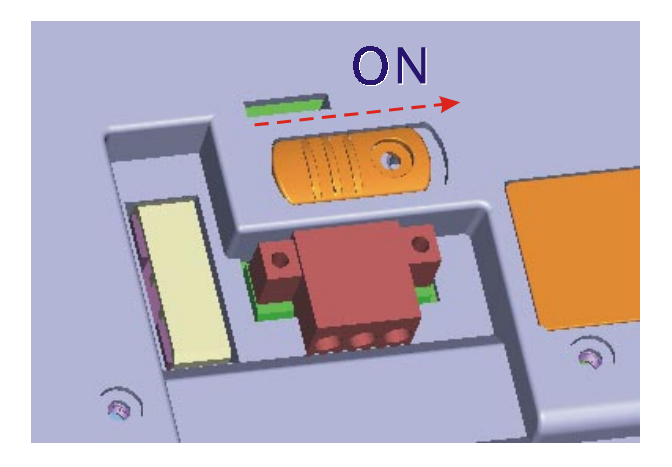

Figure 2-7 Turn on power switch

Step 6 Calibrate touchscreen. The detailed procedure is described in section 5.2.

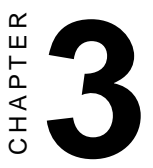

# The Engine of the TPC-1560

The operating engine of the TPC-1560 is composed of two PC boards: the main boards and the I/O boards

# 3.1 Introduction

The engine of the TPC-1560 is constructed by the combination of two PCBA—one main board and one I/O board. Such combination makes system customization feasible.

# 3.2 CPC-2365 main board

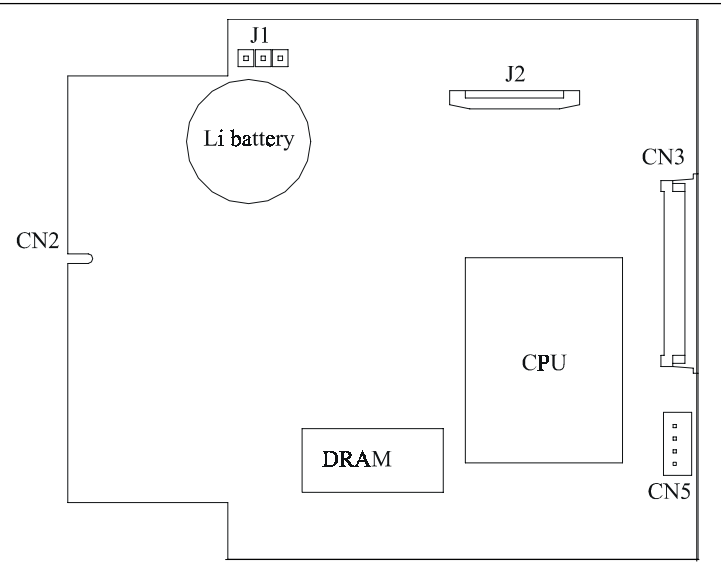

Figure 3.2-1 TPC-1560 main board

| Label | Function                           |
|-------|------------------------------------|
| CN2   | Card PC connector (SODIMM 144 Pin) |
| CN3   | Card PC connector (FPC 50 Pin)     |
| CN5   | Available for free use             |
| J1    | RTC control jumper (3 Pin)         |
| J2    | TDM connector (30 Pin)             |

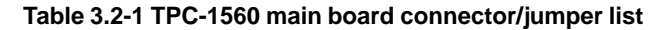

#### 3.2.1 Connector pin assingments

| 1-2 short | RTC battery on (default) |
|-----------|--------------------------|
| 2-3 short | Clear BIOS               |

Table 3.2-2 J1 RTC control jumper

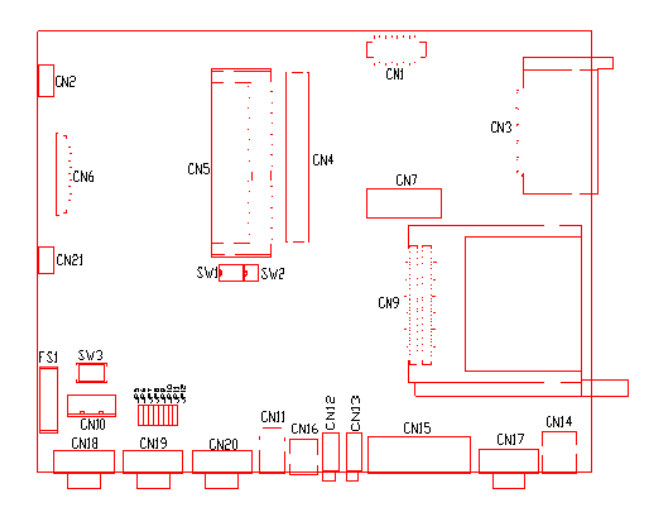

Figure 3.3-1 TPC-1560 I/O board

| abel     | Function                            |
|----------|-------------------------------------|
| CN1      | Flat panel display connector        |
| CN2      | Inverter power connector            |
| CN3      | Compact flash connector             |
| CN5      | PC104 Plus connector (30x4 Pin)     |
| CN6      | Card PC connector (SODIMM 144Pin)   |
| CN7      | Card PC connector (ZIF 50 Pin )     |
| CN8      | IDE connector (40Pin)               |
| CN9      | PCMCIA connector                    |
| CN10     | Power connector                     |
| CN11     | USB connector                       |
| CN12     | Microphone connector                |
| CN13     | Audio out connector                 |
| CN14     | LAN connector                       |
| CN15     | Parallel port connector (25 Pin)    |
| CN16     | PS2 mouse/keyboard connector        |
| CN17     | VGA out connector                   |
| CN18     | COM1 connector                      |
| CN19     | COM2 connector                      |
| CN20     | COM3 (RS232/RS422/RS485) connector  |
| CN21     | Touch screen connector              |
| SW1      | RS422/RS485 setting switch          |
| SW2      | RS422/RS485 setting switch          |
| SW3      | System power switch connector       |
| JP5~JP12 | COM3 (RS232/422/485) setting jumper |
| FS1      | Fuse connector                      |

Table 3.3-1 TPC-1560 I/O board connector/jumper list

# CHAPTER

# **System Limitations**

In compact and highly integrated systems like the TPC-1560, there are several limitations to operate. This chapter intends to unveil them to avoid confusing users.

# 4.1 Compatibility with IBM MicroDrive

The IBM MicroDrive is one of the newly developed storage devices in these years. Unlike other devices of similar form factors, the IBM MicroDrive is defacto a hard disk driver rather than solid-state disk. It therefore provides a storage solution of lower cost-per-megabyte than SSD such as CompactFlash card or DiskOnChip. This is especially crucial for embedded applications.

The TPC-1560 is designed to be compatible with IBM MicroDrive. IBM offers MicroDrive in the form factor of PCMCIA by an additional adapter card. Inserted into PCMCIA slots of TPC-1560 then it works.

However, the MicroDrive on the TPC-1560 cannot be used to boot up. It is because of the design of the controlling circuitry of the TPC-1560 that the MicroDrive is simply a storage device. The data bus for MicroDrive to boot up requires I/O mode or memory mode. On contrast, the data bus inside the TPC-1560 is of IDE mode. Do not attempt to start the operating systems on MicroDrive.

# 4.2 System Hibernation and Resuming

In some operating systems such as Microsoft Windows 2000 and Windows Me, there is function to set the system hibernated. When the function is activated via operating system, the hardware controlling circuitry suspends most operations of system components. This makes the system get into power saving mode, or "deep sleep". Then it can be resumed by request. Unlike turning off power, hibernation lets the system still keep data in RAM.

Due to the special CPU the TPC-1560 uses, the resuming process from hibernation takes some 20 seconds. During the period the LCD display of the TPC-1560 looks dark and shows nothing. Do not attempt to turn off the power or reset the system at that time, or data may be lost.

# 4.3 Compatibility with IDE CD-ROM Drives

The TPC-1560 is designed to have no internal CD-ROM drive since it is supposed to be installed in embedded applications. Nevertheless, CD-ROM is necessary from time to time—especially in the case of installing new software package.

An external IDE CD-ROM drive can be used in the TPC-1560 by applying the CompactFlash-to-IDE adapter card and IDE cable bundled in the accessory box. Insert the adapter board to the CompactFlash slot, and connect the CD-ROM to the board by the IDE cable. Give the CD-ROM an external power supply and it works.

CD-ROM is a very popular device and offered by hundreds of independent hardware vendors (IHVs) around the world. Advantech tests most of available CD-ROM drives, but it is still possible that some of them may have compatibility problem with the TPC-1560.

# 4.4 USB Devices

There are two USB ports on the TPC-1560. The TPC-1560 has proved to work well with USB floppy disk drives and CD-ROM drives. Note that all USB devices require drivers to operate normally. They are not plug-and-play at all. Furthermore, so far there is not USB driver for DOS. This implies that it is impossible to have FIRST TIME SETUP of Microsoft Windows from USB CD-ROM.

# 4.5 Power Management

The TPC-1560 supports APM (Advanced Power Management), but it does not support ACPI (Advanced Configuration and Power Interface).
# CHAPTER 2

## **System Tuning**

From time to time it is necessary to tune system settings from the defaults. The most common ones are included in this chapter.

### 5.1 LCD contrast tuning

#### 5.1 LCD brightness tuning

The display brightness of the TPC-1560 is designed to be adjustable. Remove the screw on the CPU board cover. Then slide the CPU board cover toward the PC/104+ slot. Take away the CPU board cover.

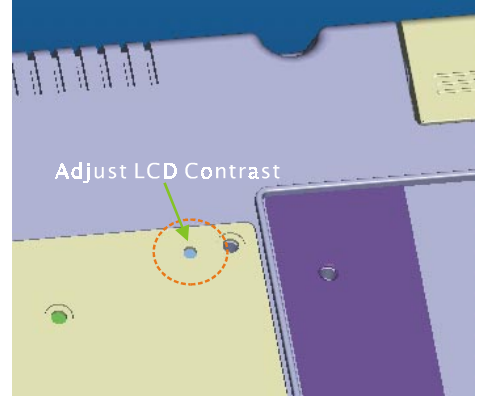

Figure 5.1-1 Adjust LCD contrast

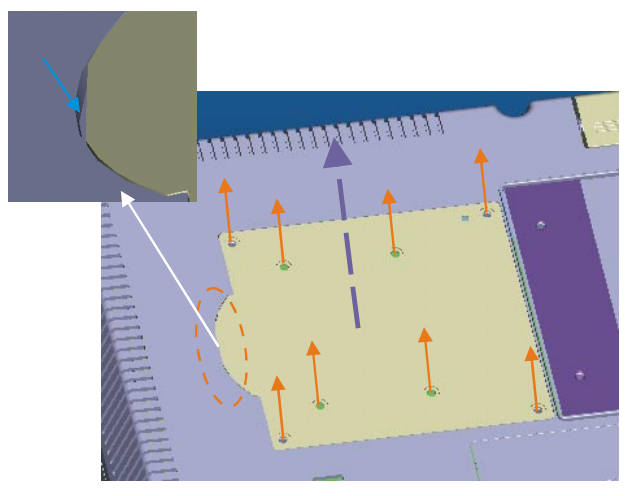

Figure 5.1-2 Remove the CPU Board cover

There is a variant resistor near the upper edge of the opening. Use a blade screwdriver to adjust the LCD brightness so that it looks good in certain surrounding lighting.

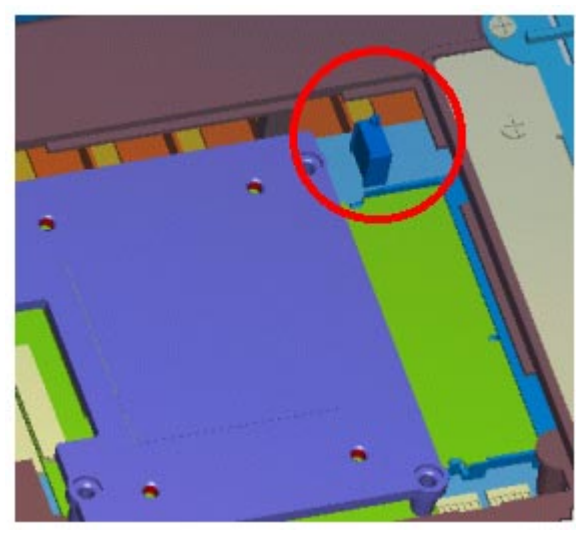

Figure 5.1-3 Adjusting the LCD brightness

### 5.2 Touchscreen calibration

#### 5.2.1 DOS/Windows Family

Please find out the DOS and Windows 95/98 touchscreen drivers in the support CD. The TPC-1560 touchscreen drivers support DOS/Windows 9x/Windows NT/Windows 2000/Windows Me. Refer to Appendix C for detailed setting on the Windows 2000 touchscreen driver.

# CHAPTER 6

### Maintenance

In practice users may need on site maintenance. This chapter covers several simple repairings that can be done by qualified technicians. The TPC-1560 is designed to be modular, slim and lightweight for easier maintenance. The following sections are dedicated to describe how a qualified technician can replace major components.

### 6.1 CPU board replacement

Step 1: Remove the screw on the CPU board cover.

Step 2: Slide the CPU board cover toward the opposite side of the I/O ports.

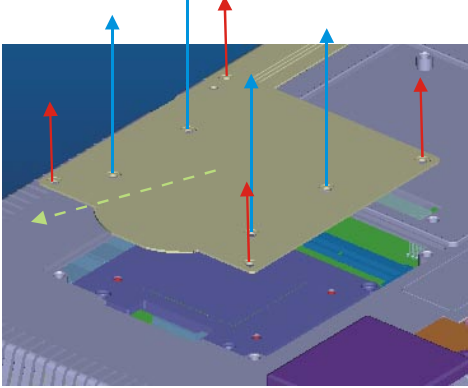

Figure 6.1-1 CPU board cover

Step 3: Take away the CPU board cover.

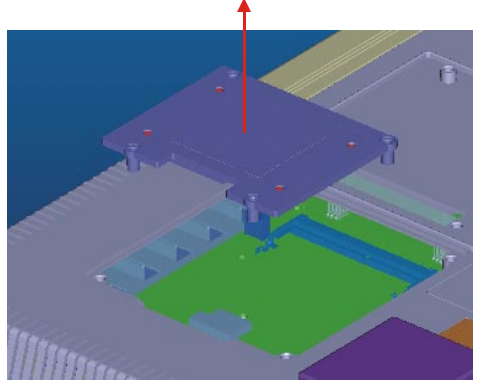

Figure 6.1-2 Remove the CPU board cover

- Step 4: The CPU board is now visible. It connects to the I/O board by a 144-pin SO-DIMM connector and a 50-pin FPC connector.
- Step 5: Use a pair of tweezers to loosen the 50-pin FPC connector, and release the FPC.
- Step 6: Bend outward the two metal latches of the SO-DIMM connec tor by thumbs. The free end of the CPU board would swing up. Pull out the CPU board.

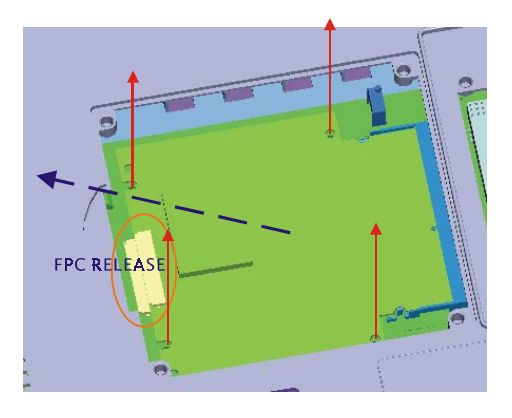

Figure 6.1-3 Remove the CPU board

- Step 7: Insert a new CPU board to the SO-DIMM connector.
- Step 8: Push down and lock the CPU board.
- Step 9: Use a pair of tweezers to insert the 50-pin FPC to the connector on the CPU board. Then tighten the connector.
- Step 10: Replace the CPU board cover and fasten the screw.
- Warning: The CPU cover is used as the cooling media of the CPU. Thus it is usually of higher temperature than other parts of the system. Be careful not to touch this area without proper protection.

### 6.2 Fuse replacement

Step 1: Remove the fuse cover.

- Step 2: Replace the damaged fuse with a new one.
- Step 3: Replace the fuse cover.

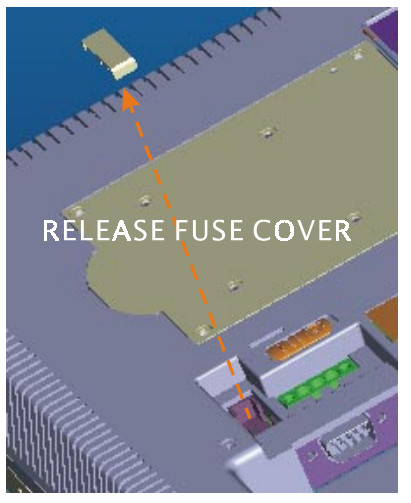

Figure 6.2-1 Replace the fuse

Warning: 1. Do not replace the fuse unless it is damaged.2. Do not replace the fuse with a different rating.

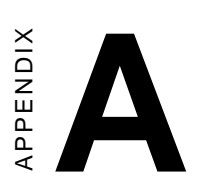

# **Serial Port Settings**

### Serial Port Settings

The COM3 serial port on the TPC-1560 is selectable RS-232, RS-422 or RS-485. This port is designed with auto data flow control capability. That is to say, when the two wired RS-485 communication is activated, the TPC-1560 can automatically detect the data flow direction at this port. Its setting are are selected by DIP switches SW1, SW2, and jumpers JP5~JP12. These two switches are located near the lower edge of the opening when the CPU board cover is removed, and the JP5~JP12 are just beside the 24VDC power connector.

### A.1 Baud Rate Settings (SW1)

On

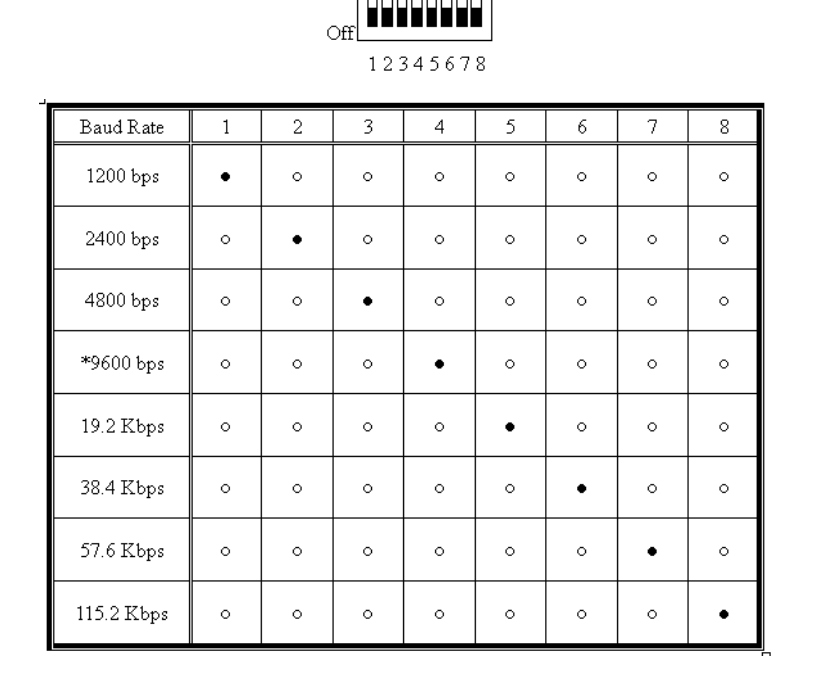

 $\bigcirc = 0 \text{ff}$ 

• = 0n

\*= Default

| Function    | 1 | 2 | Data Format | 3 | 4                |  |
|-------------|---|---|-------------|---|------------------|--|
| D C 400     |   |   | 9 bits      | 0 | 0                |  |
| K5422       | • | 0 | * 10 bits   | • | o                |  |
| DTC Control | _ | _ | 11 bits     | 0 | •                |  |
| KIS Control | 0 | • | 12 bits     | • | 4<br>0<br>0<br>• |  |

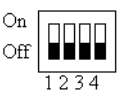

• = On  $\bigcirc$  = Off \*= Default

### A.3 COM3 Mode Selecting

Beside the 24VDC power connector there is a small plastic lid fastened by a screw. After removing the lid there appears a set of jumpers which allows selecting mode of COM3: JP5-JP12 setting

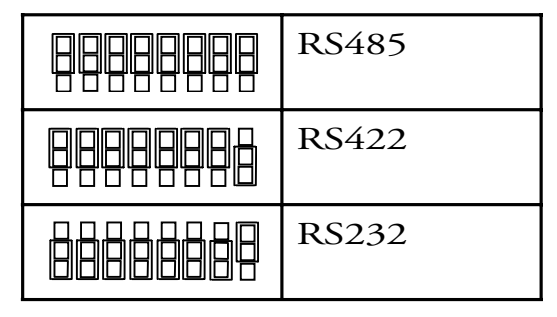

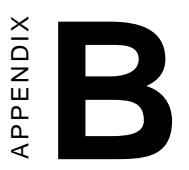

## Watchdog Timer Programming Example

### **B.1 Watchdog timer programming example**

The watchdog timer built in the TPC-1560 is a useful aid to reduce system down time-especially for those operating systems not reliable enough. There is a counter inside the watchdog timer. If the system does not constantly clear the counter within the timeout period, the watchdog timer would initialize a system reset.

The following example program in assembly language gives hint to utilize the watchdog timer under operating systems such as DOS, Windows 9x/NT, etc.

Step 1: activate the watchdog timer

| mov | dx, | 404Ch   |   |      |    |     |
|-----|-----|---------|---|------|----|-----|
| in  | al, | dx      |   |      |    |     |
| and | al, | NOT 80h | ; | GPO7 | to | low |
| out | dx, | al      |   |      |    |     |

Step 2: clear the watchdog timer

| mov | dx, | 404Ch |   |      |    |      |
|-----|-----|-------|---|------|----|------|
| in  | al, | dx    |   |      |    |      |
| or  | al, | 80h   | ; | GPO7 | to | high |
| out | dx, | al    |   |      |    |      |

Step 3: re-trigger the watchdog timer

If the timer will not count the GP07 is kept high. To re-trigger the watchdog timer:

| mov     | dx, 404Ch                                                                                                    |
|---------|----------------------------------------------------------------------------------------------------|
| in      | al, dx                                                                                                    |
| and     | al, NOT 80h ; GPO7 to low                                                                                                  |
| out     | dx, al                                                                                                    |
| Notice: | the utility to enable/disable the watchdog timer under<br>Windows CE is built in the Advantech Windows CE<br>for TPC-1560. |

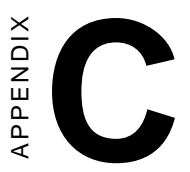

## Windows 2000 Touch Screen Installation

### C.1 Touchscreen driver in Windows 2000

Under the Windows 2000 operating system, the touchscreen driver is somewhat sophisticated. After installing the touchscreen driver, the system would restart automatically. And the following fine tuning is required:

Step 1: Find out the touchscreen driver that is on the TPC-1560 support CD. Execute the setup program. It will request a system reset as the setup procedure is completed.

Step 2: Click "Start/Settings/Control Panel"; double-click "System" and go to the "Hardware" page.

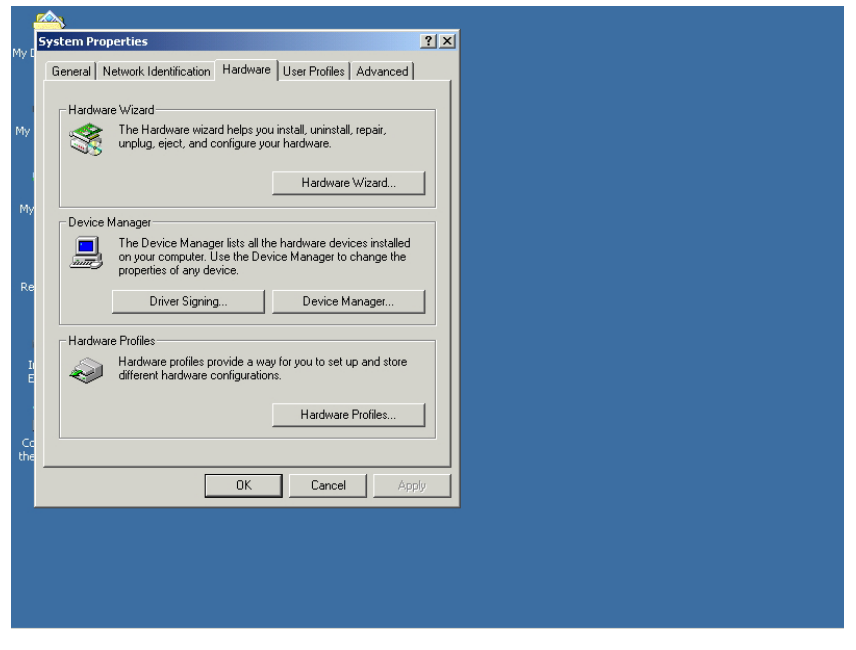

Figure C-1 Hardware

#### Step 3: Click the "Device Manager..." button.

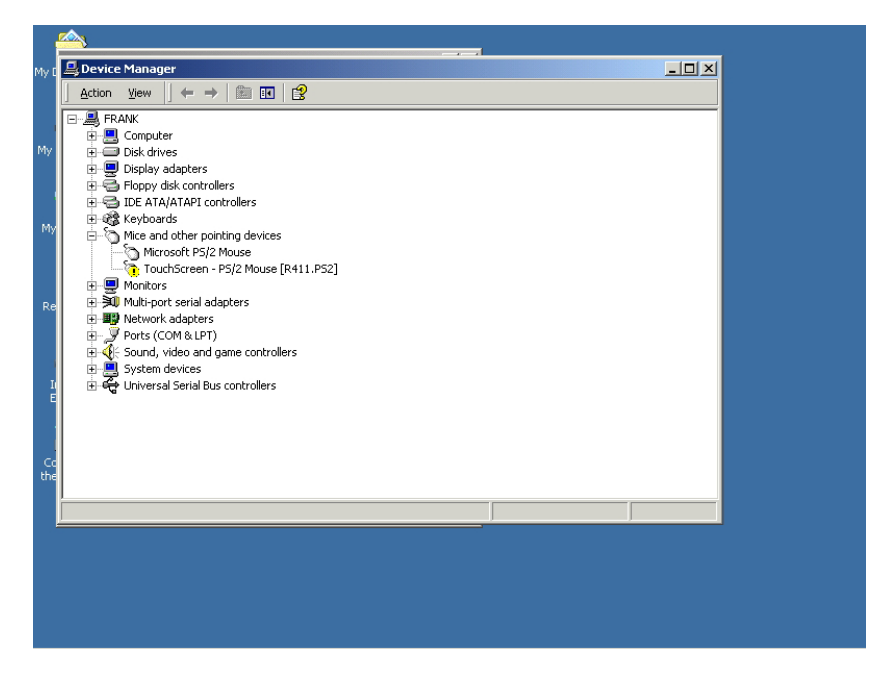

Figure C-2 Device manager

Step 4: In the sub-category of "Mice and other pointing devices" there is a exclamation mark appearing at the beginning of the line of touchscreen. Move the cursor to this line "TouchScreen - PS/2 Mouse [R411.PS2] and press right button of the mouse. Choose "Uninstall".

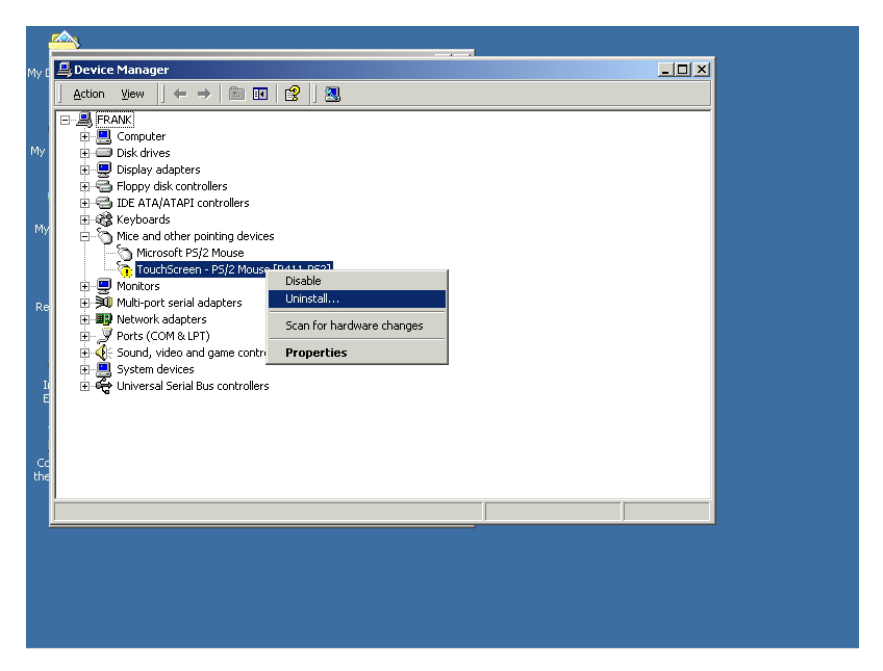

Figure C-3 Uninstall the driver

Step 5: Then move the cursor to the "Microsoft PS/2 mouse" or "Other PS/2 compatible mouse), press the right button of the mouse. Select "Properties"

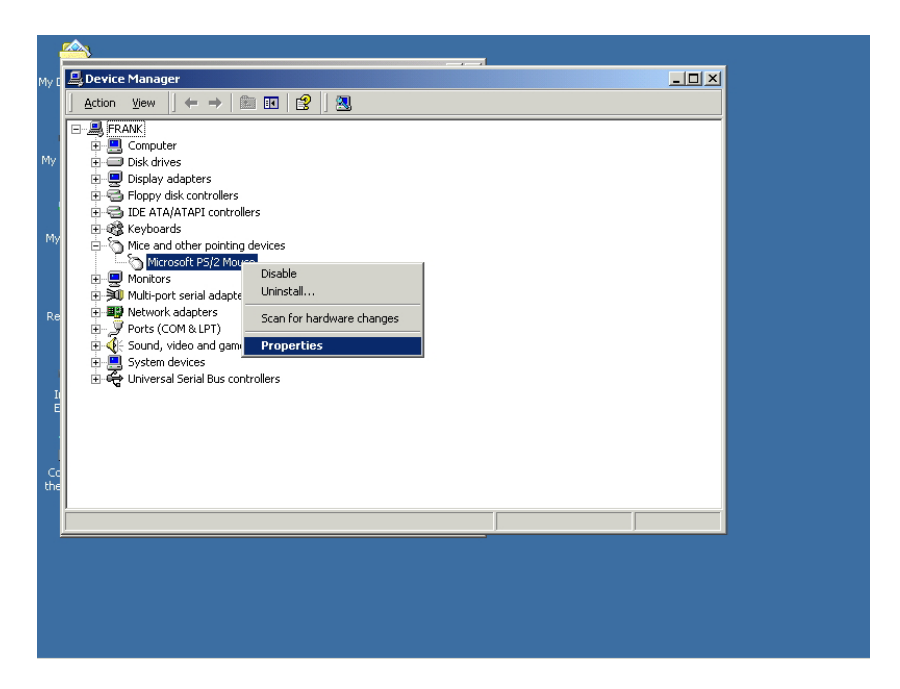

Figure C-4 Mouse properties

Step 6: Go to the "Driver" page, and click the "Update Driver" button.

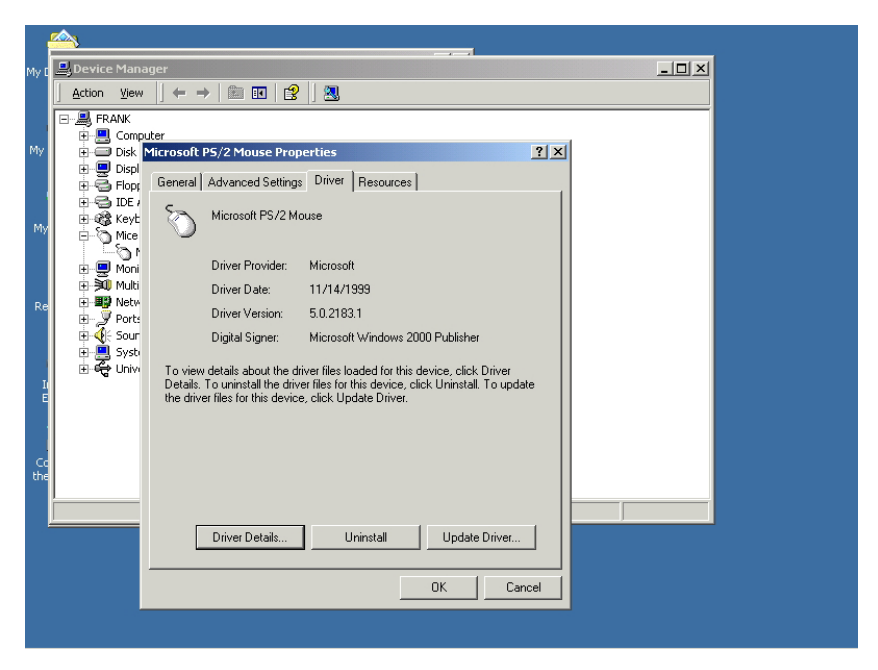

Figure C-5 Update driver

Step 7: Click "Next" button. Choose the "Display a list of the known drivers for this device..." radial button. Click "Next" button.

| My t       Improve the properties       ?   x          Action       Upgrade Device Driver Wizard         Install Hardware Device Driver Wizard         Install Hardware Device Driver Wizard         Install Hardware Device Driver Wizard         Install Hardware Device Driver Wizard         Install Hardware Device Driver Wizard         Install Hardware Device Driver Wizard         Install Hardware Device Driver Wizard         Install Hardware Device Driver Wizard         Install Hardware Device Driver Wizard         Install Hardware Device Driver Wizard         Install Hardware Device Driver Wizard         Install Hardware Device Driver Wizard         Install Hardware Device Driver Wizard         Install Hardware Device Driver Mizard         Install Hardware Device Driver Mizard         Install Hardware Device Driver Mizard         Install Hardware Device Driver Mizard         Install Hardware Device Driver Mizard         Install Hardware Device Driver Mizard         Install Hardware Device Driver Mizard         Install Hardware Device Driver Microsoft PS/2 Mouse         Upgrading to a newer version of a device driver may add functionality to or improve the performance of this device.         Install Hardware Device Driver Mizard to do?         Install Hardware Device Driver Mizard to do?         <                                                                                                    | My C       Image: Constant PS/2 Mouse Properties       ?   x          Action       Install Hardware Device Driver Wizard         Install Hardware Device Driver Wizard         A device driver is a software program that enables a hardware device to work with an operating system.         This wizard upgrades drivers for the following hardware device:         Image: Constant System         With Constant System         With Constant System         With Constant System         With Constant System         With Constant System         With Constant System         With Constant System         With Constant System         With Constant System         With Constant System         With Constant System         With Constant System         With Constant System         With Constant System         What do you want the wizard to do?         Constant System         Constant System         Constant System         Constant System         Constant System         Constant System         Constant System         Constant System         Constant System         Constant System         Constant System         Constant System         Cons                                                                                                    | My     Image: Control PS/2 Mouse Properties     Image: Control PS/2 Mouse       My     Image: Control PS/2 Mouse     Image: Control PS/2 Mouse       My     Image: Control PS/2 Mouse     Image: Control PS/2 Mouse       My     Image: Control PS/2 Mouse     Image: Control PS/2 Mouse       My     Image: Control PS/2 Mouse     Image: Control PS/2 Mouse       My     Image: Control PS/2 Mouse     Image: Control PS/2 Mouse       My     Image: Control PS/2 Mouse     Image: Control PS/2 Mouse       My     Image: Control PS/2 Mouse     Image: Control PS/2 Mouse       My     Image: Control PS/2 Mouse     Image: Control PS/2 Mouse       My     Image: Control PS/2 Mouse     Image: Control PS/2 Mouse       My     Image: Control PS/2 Mouse     Image: Control PS/2 Mouse       My     Image: Control PS/2 Mouse     Image: Control PS/2 Mouse       My     Image: Control PS/2 Mouse     Image: Control PS/2 Mouse       Image: Control PS/2 Mouse     Image: Control PS/2 Mouse     Image: Control PS/2 Mouse       Image: Control PS/2 Mouse     Image: Control PS/2 Mouse     Image: Control PS/2 Mouse       Image: Control PS/2 Mouse     Image: Control PS/2 Mouse     Image: Control PS/2 Mouse       Image: Control PS/2 Mouse     Image: Control PS/2 Mouse     Image: Control PS/2 Mouse       Image: Control PS/2 Mouse     Image: Control PS/2 Mouse                                                                                                    | My C       Prosoft PS/2 Mouse Properties       ?   x          Action       Upgrade Device Driver Wizard         Install Hardware Device Drivers       A device driver is a software program that enables a hardware device to work with         A device driver is a software program that enables a hardware device to work with       Image: Comparing system         This wizard upgrades drivers for the following hardware device:       Image: Comparing system         We device driver is a software program that enables a hardware device:       Image: Comparing system         We device driver is a software program that enables a hardware device:       Image: Comparing system         We device driver is a software program that enables a hardware device:       Image: Comparing system         We device driver is a software program that enables a hardware device:       Image: Comparing system         We device driver is a software program that enables a hardware device:       Image: Comparing system         What do you want the wizard to do?       Image: Search for a suitable driver for my device (recommended)         Image: Comparing system       Image: Search for a suitable driver for my device is so that I can choose a specific driver         Image: Comparing system       Image: Comparing system       Image: Comparing system         Image: Comparing system       Image: Comparing system       Image: Comparing system         Image: Comparing system       Image: Comparing system </th <th></th> <th><u> </u></th> <th></th> <th></th>                                                                                                    |           | <u> </u>                |                                                                                                    |       |
|----------------------------------------------------------------------------------------------------|----------------------------------------------------------------------------------------------------|----------------------------------------------------------------------------------------------------|----------------------------------------------------------------------------------------------------|-----------|-------------------------|----------------------------------------------------------------------------------------------------|-------|
| Action       Upgrade Device Driver Wizard         Install Hardware Device Drivers       A device driver is a software program that enables a hardware device to work with an operating system.         Install Hardware Device Driver Wizard       Install Hardware Device Drivers         A device driver is a software program that enables a hardware device to work with an operating system.       Image: Software program that enables a hardware device to work with an operating system.         Image: Software Device Driver Wizard Upgrades drivers for the following hardware device:       Image: Software Device Driver Wizard Upgrading to a newer version of a device driver may add functionality to or improve the petformance of this device.         Image: Software Device Driver Wizard to do?       Image: Software For a suitable driver for my device (recommended)         Image: Software Device Driver Device Driver Driver Device Diver Driver Driver Device Diver Driver Device Diver Driver Device Device Diver Driver Device Device Diver Driver Device Device D | Action       Upgrade Device Driver Wizard         Install Hardware Device Drivers       A device driver is a software program that enables a hardware device to work with a operating system.         Install Hardware Device Drivers       This wizard upgrades drivers for the following hardware device:         Image: Device Driver Wizard       Image: Device Driver Wizard         Image: Device Driver Wizard       This wizard upgrades drivers for the following hardware device:         Image: Device Driver Wizard       Image: Device Driver Wizard         Image: Device Driver Wizard       Image: Device Driver Wizard         Image: Device Driver Wizard       Image: Device Driver Wizard         Image: Device Driver Wizard       Image: Device Driver Wizard         Image: Device Driver Wizard       Image: Device Driver Wizard         Image: Device Driver Device Driver Wizard       Image: Device Driver Wizard         Image: Device Driver Device Driver Wizard       Image: Device Driver Device Driver May add functionality to or improve the performance of this device.         Image: Device Device Driver Device Driver Driver Driver Driver Driver Driver Driver Device Driver Driver | Action       Upgrade Device Driver Wizard         Install Hardware Device Drivers       A device driver is a software program that enables a hardware device to work with a periading system.         Install Hardware Device Drivers       A device driver is a software program that enables a hardware device to work with a periading system.         Install Hardware Device Drivers       A device driver is a software program that enables a hardware device to work with a periading system.         Install Hardware Device Drivers       A device driver is a software program that enables a hardware device.         Install Hardware Device Drivers       This wizard upgrades drivers for the following hardware device.         Install Hardware Device Drivers       Microsoft PS/2 Mouse         Upgrading to a newer version of a device driver may add functionality to or improve the performance of this device.         Upgrading to a newer version of a device (recommended)         Install Hardware Device Drivers         Install Hardware Device Drivers         Install Hardware Device Drivers         Upgrading to a newer version of a device for my device (recommended)         Install Hardware Device Drivers         Install Hardware Device Drivers         Install Hardware Device Drivers         Install Hardware Device Drivers         Install Hardware Device Drivers         Install Hardware Device Drivers         Instore Drivers         <                                                                                                    | Action       Upgrade Device Driver Wizard         Install Hardware Device Drivers       A device driver is a software program that enables a hardware device to work with a perialing system.         Image: Second Second Seco                                                                                                    | My I      | Devid                   | Microsoft P5/2 Mouse Properties                                                                                                    | - 🗆 🗵 |
| My       Install Hardware Device Drivers         A device diver is a software program that enables a hardware device to work with         A device diver is a software program that enables a hardware device to work with         Install Hardware Device Drivers         A device diver is a software program that enables a hardware device to work with         Install Hardware Device Drivers         A device diver is a software program that enables a hardware device to work with         Install Hardware Device Drivers         This wizard upgrades drivers for the following hardware device:         Install Hardware Device Drivers         This wizard upgrades drivers for the following hardware device:         Install Hardware Device Drivers         Microsoft PS/2 Mouse         Upgrading to a newer version of a device driver may add functionality to or improve the performance of this device.         What do you want the wizard to do?         Install Hardware Device Drivers for this device so that I can choose a specific driver         Install Prove Device Drivers         Install Driver         Install Driver         Install Driver         Install Driver         Install Driver         Install Driver         Install Driver         Install Driver         Install Driver         Install Driver         <                                                                                                    | Install Hardware Device Drivers         A device driver is a software program that enables a hardware device to work with a greating system.         M         B device driver is a software program that enables a hardware device to work with a greating system.         This wizard upgrades drivers for the following hardware device:         M         B device driver system.         Division of a device driver may add functionality to or improve the performance of this device.         What do you want the wizard to do?         C division         B division         B division         C division         C division                                                                                                    | More and the second program that enables a hardware device to work with a concertaint system.       Image: Second program that enables a hardware device to work with a concertaint system.         More and upgrades drivers for the following hardware device:       Image: Second program that enables a hardware device to work with a concert program that enables a hardware device to work with a concert program that enables a hardware device to work with a concert program that enables a hardware device to work with a concert program that enables a hardware device to work with a concert program that enables a hardware device to work with a concert program that enables a hardware device to work with a concert program that enables a hardware device to work with a concert program that enables a hardware device to work with a concert program that enables a hardware device to more the performance of this device.         More and the wized to do?       Image: Second to a suitable driver for my device (recommended)         Image: Second to a suitable driver for my device (recommended)       Image: Second to a suitable driver for this device so that I can choose a specific driver         Image: Second to a concert program that enables a hardware device to the known drivers for this device so that I can choose a specific driver       Image: Second to concert program that enables a hardware device to the known driver for my device (a concert program that enables a hardware device to the known driver for the known driver for the known driver f | My       Install Hardware Device Drivers         A device driver is a software program that enables a hardware device to work with a periading system.       Image: Comparison of the following hardware device to work with a periading system.         My       Image: Comparison of the following hardware device to work with a periading system.       Image: Comparison of the following hardware device.         My       Image: Comparison of the following hardware device.       Image: Comparison of the following hardware device.         My       Image: Comparison of the following hardware device.       Image: Comparison of the following hardware device.         My       Image: Comparison of the following hardware device.       Image: Comparison of the following hardware device.         My       Image: Comparison of the following hardware device.       Image: Comparison of the following hardware device.         My       Image: Comparison of the following hardware device.       Image: Comparison of the following hardware device.         Image: Comparison of the following hardware device.       Image: Comparison of the following hardware device.       Image: Comparison of the following hardware device.         Image: Comparison of the following hardware device.       Image: Comparison of the following hardware for the following hardware device.         Image: Comparison of the following hardware device.       Image: Comparison of the following hardware for the following hardware device.         Image: Comparison of the following hardware device.                                                                                                    |           | Action                  | Upgrade Device Driver Wizard                                                                                                    |       |
|                                                                                                    | This Ward upgrades drivers for the following hardware device:                                                                                                    | This ward upgrades drivers for the following hardware device:  My  Get  Get  Get  Get  Get  Get  Get  Ge                                                                                                    | This wicad upgrades drivers for the following hardware device:  My  Re  Upgrading to a newer version of a device driver may add functionality to or improve the performance of this device.  What do you want the wizard to do?  Concel  Concel  Concen  Concen  Concen  Concen  Concen  Concen  Conc |           | <u>-</u> , Fi<br>÷<br>÷ | Install Hardware Device Drivers<br>A device driver is a software program that enables a hardware device to work with<br>an operating system.                 |       |
| Re Upgrading to a newer version of a device driver may add functionality to or improve the performance of this device. What do you want the wizard to do?  What do you want the wizard to do?  C Search for a suitable driver for my device (recommended)  C Diplay a list of the known drivers for this device so that I can choose a specific driver  C Back Next> Cancel  OK Cancel                                                                                                    | Re Upgrading to a newer version of a device driver may add functionality to or improve the performance of this device. What do you want the wizard to do?  What do you want the wizard to do?  C Search for a suitable driver for my device (recommended)  C Display a list of the known drivers for this device so that I can choose a specific driver  C Back Next> Cancel  C C C C C C C C C C C C C C C C C C C                                                                                                    | Re Upgrading to a newer version of a device driver may add functionality to or improve the performance of this device. What do you want the wizard to do?  C Search for a suitable driver for my device (recommended)  C Display a list of the known drivers for this device so that I can choose a specific driver  C Back Next> Cancel  CC C C C C C C C C C C C C C C C C C                                                                                                     | Re Upgrading to a newer version of a device driver may add functionality to or improve the performance of this device. What do you want the wizard to do? What do you want the wizard to do? C Search for a suitable driver for my device (recommended) C Display a list of the known drivers for this device so that I can choose a specific driver C C C C C C C C C C C C C C C C C C C                                                                                                    | My        |                         | This wizard upgrades drivers for the following hardware device:<br>Microsoft PS/2 Mouse                                                                      |       |
| Cc che OK Cancel                                                                                                    | Cc<br>the<br>Cc<br>Cc<br>Cc<br>Cc<br>Cc<br>Cc<br>Cc<br>Cc<br>Cc<br>Cc                                                                                                    | Cc Cancel                                                                                                    | Cc Cc Cancel                                                                                                    | Re        |                         | Upgrading to a newer version of a device driver may add functionality to or improve the<br>performance of this device.<br>What do you want the wizard to do? |       |
| Cothe Cancel Cancel                                                                                                    | Cc the Cancel OK Cancel                                                                                                    | Cc the Cancel OK Cancel                                                                                                    | Cc<br>the<br>OK Cancel                                                                                                    | I<br>E    | ÷.                      | Display a list of the known drivers for this device so that I can choose a specific driver                                                                   |       |
| OK Cancel                                                                                                    | OK Cancel                                                                                                    | OK Cancel                                                                                                    | OK Cancel                                                                                                    | Co<br>the |                         | Cancel                                                                                                    |       |
|                                                                                                    |                                                                                                    |                                                                                                    |                                                                                                    |           |                         | OK Cancel                                                                                                    |       |

Figure C-6 Select driver from known list

Step 8 In the "Manufacturers" list, find out and select "Touch-Screen".

|           | <u> </u>                 |      |                                                                                                    |  |
|-----------|--------------------------|------|----------------------------------------------------------------------------------------------------|--|
| My I      | Devid                    | Mici | rosoft PS/2 Mouse Properties                                                                                                    |  |
|           | Action                   | G    | Upgrade Device Driver Wizard                                                                                                    |  |
| My        | □- <u>,,,,,</u> , FI<br> |      | Select a Device Driver<br>Which driver do you want to install for this device?                                                                                   |  |
| My        |                          |      | Select the manufacturer and model of your hardware device and then click Next. If you have a disk that contains the driver you want to install, click Have Disk. |  |
| Re        |                          |      | Manufacturers: Models:<br>Siftek<br>Sold Year<br>STSL<br>SUH DART<br>SUPGERGATE<br>TouchScreen - PS/2 Mouse [R411.PS2]<br>CouchScreen - PS/2 Mouse [R411.PS2]    |  |
|           |                          |      | Show all hardware of this device class                                                                                                    |  |
| Co<br>the |                          |      | < Back Next > Cancel                                                                                                    |  |
|           |                          |      | OK Cancel                                                                                                    |  |
|           |                          | _    |                                                                                                    |  |
|           |                          |      |                                                                                                    |  |
|           |                          |      |                                                                                                    |  |
|           |                          |      |                                                                                                    |  |

Figure C-7 Find out TouchScreen in the manufacturers list

Step 9 Click the "Next" button to install driver. Ignore the warning message appears.

| Myr       Microsoft P5/2 Mouse Properties       ? X         Action       Gi Upgrade Device Driver Wizard         With driver do you want to install for this device?       Image: Comparison of the driver of the driver of                                            | My C       Increased: P5/2 Mouse Properties       Image: Comparison of the comparison of the comparison of | My C       Imposed Properties       Imposed Properties         Action       G       Upgrade Device Driver         Write Back       Select a Device Driver       Imposed Device Driver         Write Back       Select be manufacturer and model of your hardware device and then click Next. If you have a disk that contains the driver you want to install, click Have Disk.         Mrv       Back       Imposed Device Driver Warrando         Back       Next Select Device Driver Warrando       Imposed Device Driver Warrando         Back       Next Select Device Driver Warrando       Imposed Device Driver Warrando         Back       Next Select Driver Warrando       Imposed Device Driver Warrando         Back       Next Select Driver Warrando       Imposed Device Driver Warrando         Back       Next Select Device Driver Warrando       Imposed Device Driver Warrando         Back       Next Select Device Warrando       Imposed Device Driver Warrando         Back       Next Select Device Driver Warrando       Imposed Device Driver Warrando         Back       Next Select Device Driver Warrando       Imposed Device Driver Warrando         Back       Next Select Device Driver Warrando       Imposed Device Driver Warrando         Back       Next Select Device Driver Warrando       Imposed Device Driver Warrando         Back       Next Select Device D                                                                                                    |           | <u> </u>                         |             |                                                                 |                                   |                                                                                                    |                                                                                                |                                                                              |                                                                             |                                  |
|----------------------------------------------------------------------------------------------------|----------------------------------------------------------------------------------------------------|----------------------------------------------------------------------------------------------------|-----------|----------------------------------|-------------|-----------------------------------------------------------------|-----------------------------------|----------------------------------------------------------------------------------------------------|------------------------------------------------------------------------------------------------|------------------------------------------------------------------------------|-----------------------------------------------------------------------------|----------------------------------|
| Acton       G Upgrade Device Driver Wizard         Witch driver do you want to install for this device?       Select a Device Driver         Witch driver do you want to install for this device?       Select the manufacturer and model of your hardware device and then click Next. If you have a disk that contains the driver you want to install, click Have Disk.         Model:       Select the manufacturers:       Models:         Manufacturers:       Models:         State       Installing this device driver is not recommended because Windows cannot verify that it is compabile with your hardware. If the driver is not compatible your hardware will not you computer might become unstable or stop working completely. Do you want to continue installing this driver?         She       Yes         No       She         Ves       No         K       Cancel                                                                                                    | Actor       Upgrade Device Driver Wizard         With driver do you want to install for this device?       Image: Comparison of the comparison of the com                          | Acton       G Upgrade Device Driver Wizard         Wich driver do you want to install for this device?       Select the manufacturer and model of your hardware device and then click Next. If you have a disk that contains the driver you want to install. click Have Disk.         Wich driver is the contrainer in the driver you want to install.       Select the manufacturers:         Manufacturers:       Models:         Stelet       Update Driver Warning         Stelet       Stelet         Stelet       Update Driver Warning         Stelet       Stelet         Stelet       Installing this device driver is not recompended because Windows cannet verify that it is work correctly and your computer might become unstable of stop working completely. Do you want to continue installing this driver?         Concel       OK                                                                                                    | My I      | Devid                            | Micr        | osoft PS/                                                       | '2 Mouse F                        | Properties                                                                                                    |                                                                                                | ? ×                                                                          |                                                                             | <u>_   ×</u>                     |
| NV       Select a Device Driver         Which driver do you want to install for this device?       Image: Comparison of the comparison of the comparison | NV       Select a Device Driver         Which driver do you want to install for this device?       Image: Comparison of the comparison of the comparison                           | NV       Select a Device Driver       Image: Comparison of the driver do your hardware dowice and then click Next. If you have a disk that contains the driver you want to install, click Have Disk.         NV       Image: Comparison of the driver ward to install for this device?       Image: Comparison of the driver ward to install, click Have Disk.         NV       Image: Comparison of the driver ward to install, click Have Disk.       Image: Comparison of the driver ward to install, click Have Disk.         NV       Image: Comparison of the driver ward to install, click Have Disk.       Image: Comparison of the driver ward to install, click Have Disk.         NV       Image: Comparison of the driver ward to install, click Have Disk.       Image: Comparison of the driver ward to install, click Have Disk.         NV       Image: Comparison of the driver ward to install to the driver is not comparison of the driver ward to comparison of the driver is not comparison of the driver ward ward ward ward ward ward ward war                                                                                                    |           | Action                           | G           | Upgrade                                                         | Device Dr                         | river Wizard                                                                                                   |                                                                                                |                                                                              |                                                                             | ⊨                                |
| Re       Select the manufacturer and model of your hardware device and then click Next. If you have a disk that contains the driver you want to install, click Have Disk.         Manufacturers:       Models:         Sillek       Update Driver Warning         Strikt       Sillek         SUPG       Installing this device driver is not recommended because Windows cannot verify that it is compatible, your bardware will not your computer might become unstable or stop working completely. Do you want to continue installing this driver?         C She       Yes         We       She         We       She         OK       Cancel                                                                                                    | Re       Select the manufacturer and model of your hardware device and then click Next. If you have a disk that contains the driver you want to install, click Have Disk.         Manufacturers:       Models:         Siltek       Update Driver Warning         Siltek       Update Driver Warning         Siltek       Update Driver Update Information Brite Brite B                                                                                                    | N  Re  Select the manufacturer and model of your hardware device and then click Next. If you have a disk that contains the diver you want to install, click Have Disk.  Manufacturers: Models:  State State State State Models:  State State St |           |                                  | •           | Selec<br>V                                                      | <b>ct a Devic</b><br>∀hich driver | c <b>e Driver</b><br>r do you want to install                                                                  | for this device?                                                                               |                                                                              |                                                                             |                                  |
| Re     Manufacturers:     Models:       Sitek     Update Driver Warning     Installing this device driver is not recommended because Windows cannot verify that it is update because Windows cannot verify that it is update. If the driver is not compatible, your hardware will not update ingtit become unstable or stop working completely. Do you want to continue installing this driver?       C the     Ves       No                                                                                                    | Re     Manufacturers:     Models:       Siftek     Update Driver Warning     Installing this device driver is not recommended because Windows cannot verify that it is super structure is not compatible with your hardware. If the driver is not compatible, your hardware will not work correctly and your computer might become unstable or stop working completely. Do you want to continue installing this driver?       Content     She     Yes       No     She     Cancel                                                                                                    | Re                                                                                                    | My        | 0.000<br>0.000<br>0.000<br>0.000 |             | Ś                                                               | Select the<br>have a dis          | manufacturer and mo<br>sk that contains the driv                                                               | del of your hardwa<br>ver you want to in                                                       | are device and then<br>stall, click Have Dis                                 | click Next. If you<br>k.                                                    |                                  |
| C Shc Yes No                                                                                                    | C Shc Ves No<br>C Shc Cancel                                                                                                    | Co<br>the OK Cancel                                                                                                    | Re        |                                  | -<br>[<br>t | Manufar<br>Silitek<br>Solid \<br>STSL<br>SUH [<br>SUPG<br>Touch | cturers:<br>Update D              | river Warning<br>Installing this device<br>compatible with your<br>work correctly and y<br>Do you want to cont | edis:<br>driver is not reco<br>r hardware. If the<br>Your computer mig<br>inue installing this | immended because<br>e driver is not comp<br>iht become unstable<br>s driver? | Windows cannot verify<br>atible, your hardware v<br>e or stop working compl | that it is<br>will not<br>etely. |
| Cothe Cancel                                                                                                    | Cc the Cancel Cancel Cancel                                                                                                    | Co<br>the Cancel Cancel                                                                                                    | E         |                                  |             | ⊂ Shc<br>⊙ Shc                                                  |                                   |                                                                                                    | Yes                                                                                            | No                                                                           |                                                                             |                                  |
| OK Cancel                                                                                                    | OK Cancel                                                                                                    |                                                                                                    | Co<br>the |                                  |             |                                                                 |                                   |                                                                                                    | < Ba                                                                                           | ack Next>                                                                    | Cancel                                                                      | -                                |
|                                                                                                    |                                                                                                    |                                                                                                    |           |                                  | -           |                                                                 |                                   |                                                                                                    | OK                                                                                             | Cancel                                                                       |                                                                             |                                  |

Figure C-8 Re-install the driver

Step 10: When the installation finishes the system would restart. Thus complete the setup of the touchscreen under Windows 2000.

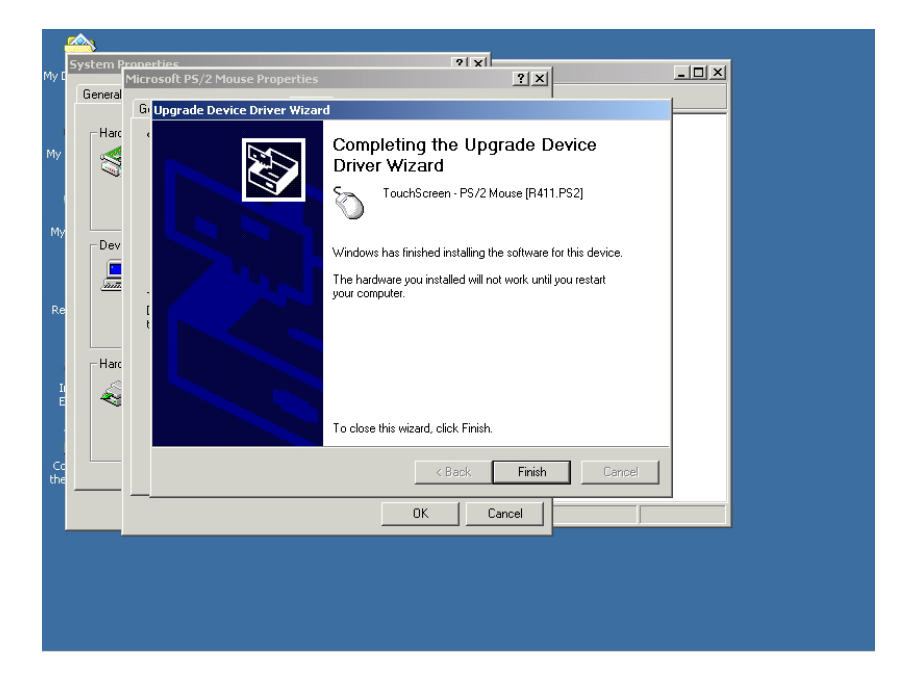

Figure C-9 Finish installation of touchscreen driver

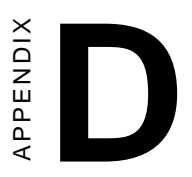

# **Fuse Specifications**

### **D. Fuse Specifications**

#### The fuse used on the TPC-1560 is:

Rating:  $250V_{AC}$ , 5Amp. Size: 5 x 20mm

Notice: The fuse is set to break as the input voltage exceeds  $33 V_{pc}$  for your protection.

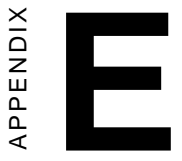

## HDD Module Assembling/ Dismounting Guide

# E.1 HDD Module Assembling/Dismounting Guide

#### 1. Item list

These following items are included in the TPC-1560T module :

- (1) Rubber feet screws x 4: M3 x 4L, nickel coating
- (2) Bracket screws x 4: M3 x 5L, Nylok
- (3) Interface board screws x 2: M2.5 x 5L, Nylok
- (4) Rubber feet x 4
- (5) IDE adapter cable x 1
- (6) HDD insulator x 1

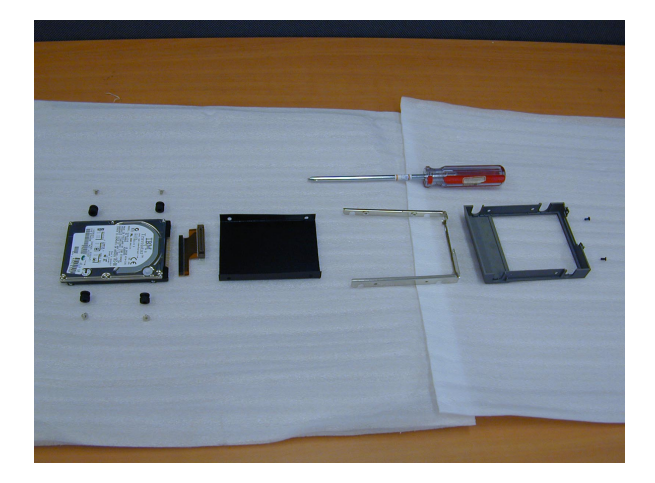

(7) HDD bracket x 1(8) HDD plastic case x 1

#### 2. Assembling HDD

Step 1: Take the 2.5" IDE HDD to be assembled. Cover the HDD insulator on its PCBA side.

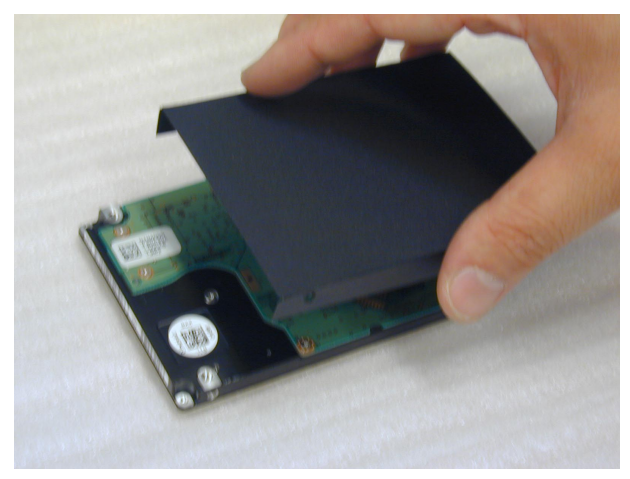

Step 2: Squeeze the four rubber foot screws into the rubber feet as the figure below.

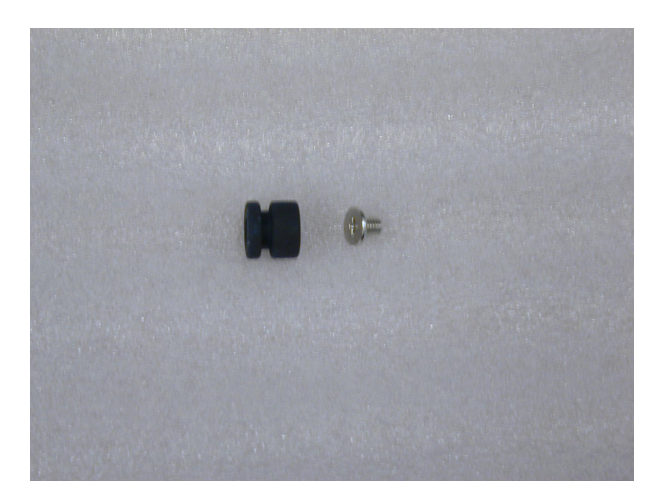

Step 3: Fasten these 4 rubber feet to the HDD/insulator.

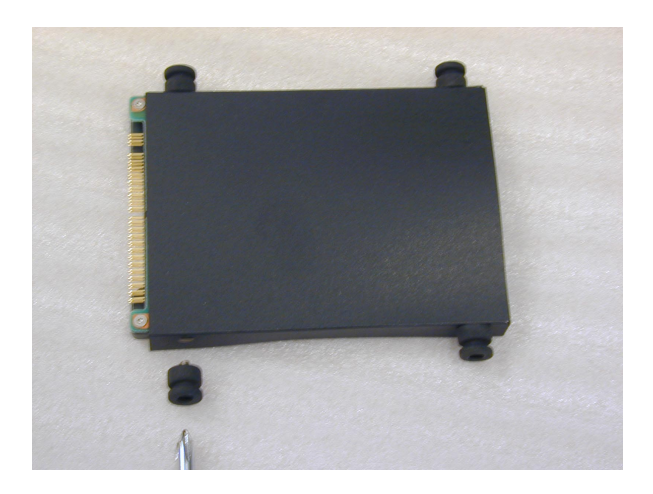

Step 4: Connect the IDE adapter cable

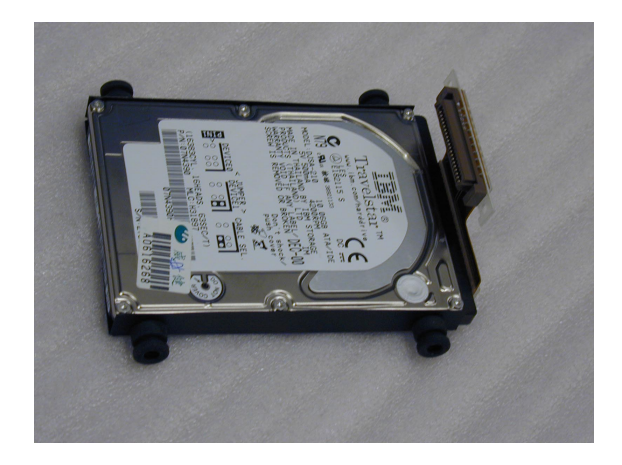

Step 5: Mate the HDD bracket to the HDD so that the four rubber feet are in positions. Note that the direction to mate the bracket in the following figures.

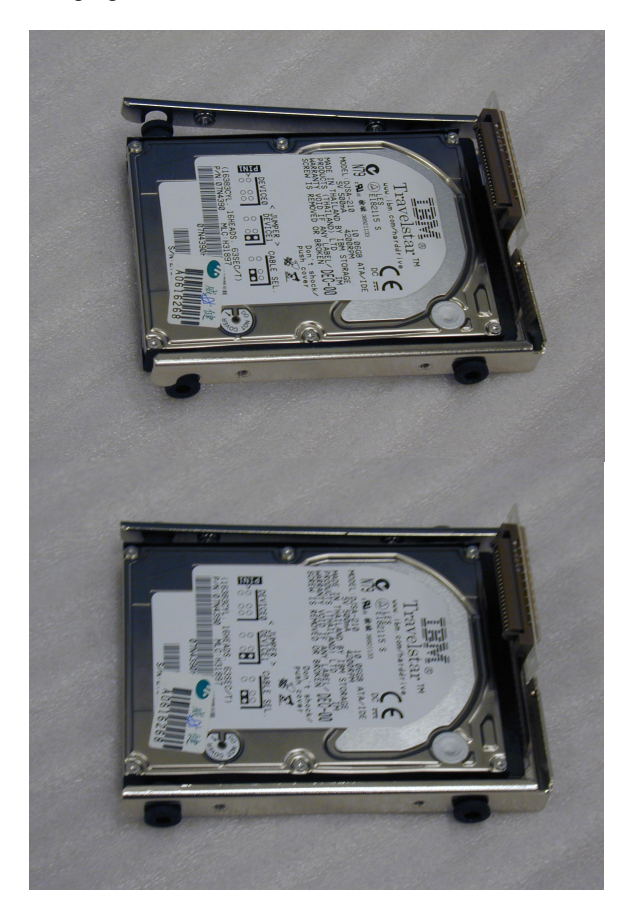

Step 6: Assemble the plastic from the opposite site to the HDD bracket.

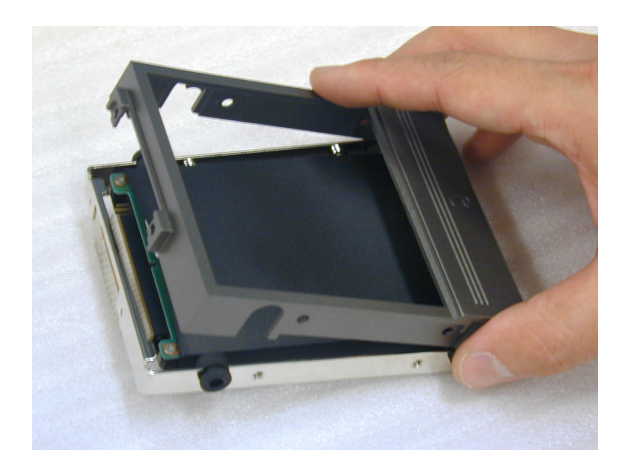

Step 7: Look at the IDE adapter board and the plastic case. There is a reinforcement plate on the IDE adapter board, and a reinforcement slot on the plastic case.

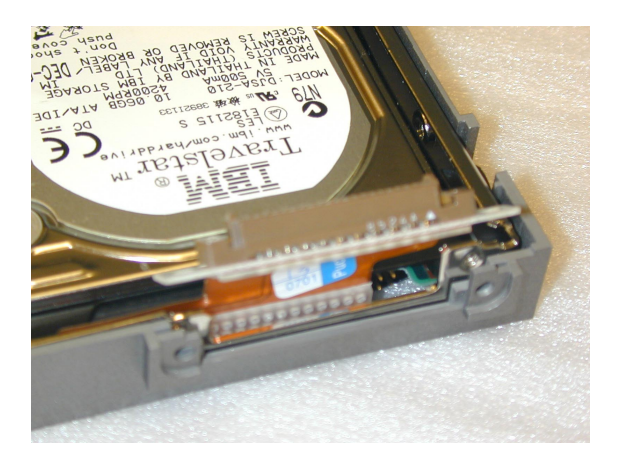

Step 8: Insert the reinforcement plate into the reinforcement slot, and align their screw holes.

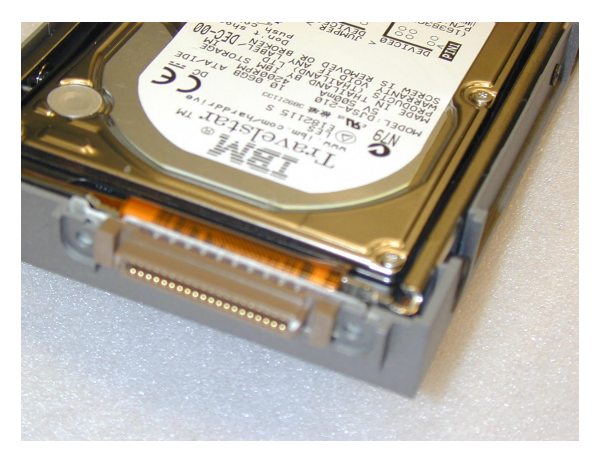

Step 9: Fasten the plate and slot by interface board screws.

Step 10: Fasten the HDD bracket and the plastic case by bracket screws.

Step 11: Unlock the HDD lock switch. Move it to the right then the lock is released. Slide the whole HDD module into the opening on the TPC-1560. Note that the insulator (i.e. the PCBA side) should be toward users. As the HDD module dock on position move the HDD lock switch to the left. Fasten the lock switch screw to secure lock if necessary.

3. Dismounting HDD: reversing the procedure of assembling HDD,

Step 1: Unlock the HDD module, and take out the whole HDD module.

Step 2: Remove the four bracket screws.

Step 3: Remove the two interface board screws to release the reinforcement plate of the IDE adapter board. Take away the plastic case.

Step 4: Flip the HDD module, and take away the HDD bracket.

Step 5: Remove the four rubber feet.

Step 6: Remove the HDD insulator, then the HDD is available for maintenance or contents updating.

# E.2 Install Operating System on the TPC-1560

After properly docking of the HDD module as described in previous section, the TPC-1560 is ready for installing operating system like Microsoft Windows now. There are an adapter board and a piece of IDE cable:

Step 1: Make sure the system is still powered off after HDD module installation.

Step 2: Insert the adapter board into the CompactFlash slot on the side of the TPC-1560.

Step 3: Connect the 44-40-40 pins IDE cable to the connector on the adapter board.

Step 4: Connect an ordinary IDE CD-ROM to either one of the two 40pin connectors of the IDE cable. Note the CD-ROM requires external power input. This could be done by a normal PC switching power supply.

Step 5: Turn on the power of the system.

Step 6: If necessary, adjust BIOS setting so that the system boots up by CD-ROM. Then install the operating system.
F

APPENDIX

## **BIOS Setting**

## F.1 Boot Devices

The TPC-1560 accepts several kinds of devices as booting media. As turning on the TPC-1560, enter the BIOS setting utility. Choose "Advanced BIOS Features".

| CMOS Setup Utility - Copyright                                                                                                    | (C) 1984-2001 Award Software                                                                                                    |
|----------------------------------------------------------------------------------------------------|----------------------------------------------------------------------------------------------------|
| <ul> <li>Standard CMOS Features</li> <li>Advanced BIOS Features</li> <li>Integrated Peripherals</li> <li>Power Management Setup</li> <li>PnP/PCI Configurations</li> </ul> | <ul> <li>PC Health Status         Load Optimized Defaults         Set Password         Save &amp; Exit Setup         Exit Without Saving     </li> </ul> |
| Esc : Quit F9 : Menu in BIOS<br>F10 : Save & Exit Setup<br>Time, Date, Ha                                                                                                  | ↑↓ + + : Select Item<br>ard Disk Type                                                                                                    |

Figure F-1: BIOS setting utility

| Virus Warning                            | [Disabled] | <u> </u> | Item Help        |
|------------------------------------------|------------|----------|------------------|
| Ouick Power On Self Test                 | [Enabled]  |          | Menu Level 🕨     |
| First Boot Device                        | [HDD-0]    |          |                  |
| Second Boot Device                       | [CDROM]    |          | Select Your Boot |
| Third Boot Device                        | [LS120]    |          | Device Priority  |
| Boot Uther Device                        | [Enabled]  |          |                  |
| Swap Floppy Drive<br>Boot Up Eloppy Sock | [Disabled] |          |                  |
| Boot Up Numl ock Status                  | [fin]      |          |                  |
| Typematic Rate Setting                   | [Disabled] |          |                  |
| <pre>rypematic Rate (Chars/Sec)</pre>    |            |          |                  |
| (Typematic Delay (Msec)                  | 250        |          |                  |
| Security Uption                          | [Setup]    |          |                  |
| Deport No EDD For HTN 95                 | INON-USZJ  |          |                  |
| Video BIOS Shadow                        | [Enabled]  |          |                  |
| C8000-CBFFF Shadow                       | [Disabled] |          |                  |
| CC000-CFFFF Shadow                       | [Disabled] |          |                  |

Figure F-2: Boot devices

Note that there are options for boot devices including first, second, third and even other boot devices. In TPC-1560 we have the definitions as following:

HDD-0: defined as the HDD module of the TPC-1560.

HDD-1: defined as the CompactFlash.

CD-ROM: as external CD-ROM is connected via the CF-to-IDE adapter board, "CD-ROM" must be chosen.

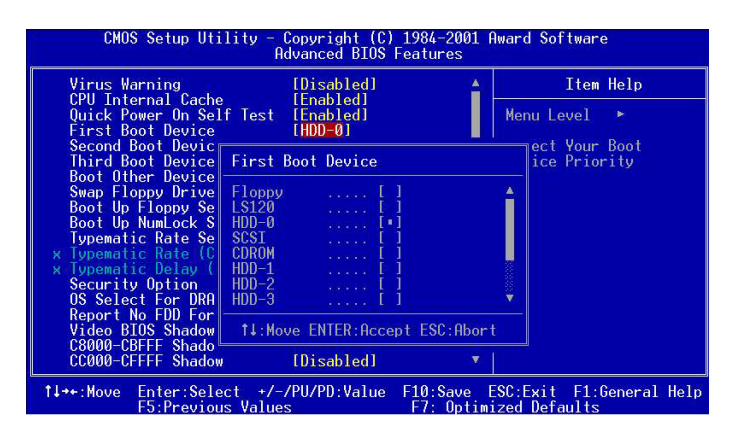

Figure F-3: Selecting proper devices

## F.2 PC Status Monitoring

The TPC-1560 is designed with status monitoring circuitry. In BIOS the status could be shown. However, because the TPC-1560 is fan-less, it could not activate any fan to cool down the CPU like ordinary PC does.